# **Dell Latitude 5310**

Setup und technische Daten

Vorschriftenmodell: P97G Vorschriftentyp: P97G001 November 2024 Rev. A04

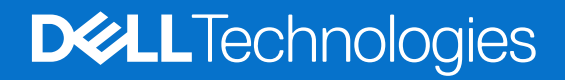

#### Hinweise, Vorsichtshinweise und Warnungen

(i) ANMERKUNG: Eine ANMERKUNG macht auf wichtige Informationen aufmerksam, mit denen Sie Ihr Produkt besser einsetzen können.

VORSICHT: Ein VORSICHTSHINWEIS warnt vor möglichen Beschädigungen der Hardware oder vor Datenverlust und zeigt, wie diese vermieden werden können.

WARNUNG: Mit WARNUNG wird auf eine potenziell gefährliche Situation hingewiesen, die zu Sachschäden, Verletzungen oder zum Tod führen kann.

© 2020– 2023 Dell Inc. oder deren Tochtergesellschaften. Alle Rechte vorbehalten. Dell Technologies, Dell und andere Marken sind Marken von Dell Inc. oder ihren Tochtergesellschaften. Andere Marken können Marken ihrer jeweiligen Inhaber sein.

# Inhaltsverzeichnis

| Kapitel 1: Einrichten des Computers                           | 5  |
|---------------------------------------------------------------|----|
| Kapitel 2: Erstellen eines USB-Recovery-Laufwerks für Windows | 7  |
|                                                               |    |
| Kapitel 3: Gehäuseübersicht                                   |    |
| Bildschirmansicht                                             |    |
| Linke Seitenansicht                                           | 9  |
| Rechte Seitenansicht                                          | 9  |
| Ansicht der Handauflage                                       |    |
| Unterseite                                                    | 11 |
| Kapitel 4: Technische Daten                                   |    |
| Abmessungen und Gewicht                                       |    |
| Prozessoren                                                   |    |
| Chipsatz                                                      |    |
| Betriebssystem                                                |    |
| Arbeitsspeicher                                               |    |
| Ports und Anschlüsse                                          |    |
| Kommunikation                                                 |    |
| Audio                                                         |    |
| Storage                                                       |    |
| Speicherkartenleser                                           |    |
| Tastatur                                                      |    |
| Kamera                                                        |    |
| Touchpad                                                      |    |
| Touchpad-Gesten                                               |    |
| Netzadapter                                                   |    |
| Akku                                                          |    |
| Anzeige                                                       |    |
| Fingerabdruckleser                                            |    |
| Video                                                         |    |
| Computerumgebung                                              |    |
| Sensor- und Steuerungsspezifikationen                         |    |
| Security (Sicherheit)                                         |    |
| Sicherheitssoftware                                           |    |
| Kanital F. Taatankanshinatianan                               | 24 |
| Kapitel 5: Tastenkombinationen                                |    |
| Kapitel 6: Software                                           |    |
| Herunleriaden von windows-Treidern                            |    |
| Kapitel 7: System-Setup                                       |    |
| Startmenü                                                     |    |
| Navigationstasten                                             |    |

| Startreihenfolge                                                        |    |
|-------------------------------------------------------------------------|----|
| System-Setup-Optionen                                                   | 27 |
| Allgemeine Optionen                                                     | 27 |
| Systeminformationen                                                     |    |
| Video                                                                   |    |
| Security (Sicherheit)                                                   |    |
| Sicherer Start                                                          |    |
| Intel Software Guard Extensions                                         |    |
| Performance (Leistung)                                                  |    |
| Energiemanagement                                                       |    |
| POST-Funktionsweise                                                     |    |
| Verwaltungsfunktionen                                                   |    |
| Unterstützung der Virtualisierung                                       |    |
| Wireless                                                                |    |
| Wartungsbildschirm                                                      |    |
| Systemprotokolle                                                        |    |
| Aktualisieren des BIOS unter Windows                                    | 37 |
| Aktualisieren des BIOS auf Systemen mit aktiviertem BitLocker           |    |
| Aktualisieren des System-BIOS unter Verwendung eines USB-Flashlaufwerks |    |
| System- und Setup-Kennwort                                              |    |
| Zuweisen eines System-Setup-Kennworts                                   |    |
| Löschen oder Ändern eines vorhandenen System-Setup-Kennworts            |    |
| Kapitel 8: Wie Sie Hilfe bekommen                                       | 40 |
| Kontaktaufnahme mit Dell                                                |    |

# **Einrichten des Computers**

1. Schließen Sie den Netzadapter an und drücken Sie den Betriebsschalter.

(i) ANMERKUNG: Um Energie zu sparen, wechselt der Akku möglicherweise in den Energiesparmodus.

|                                                                                                    |                                                                                                    | 1 |
|----------------------------------------------------------------------------------------------------|----------------------------------------------------------------------------------------------------|---|
| Ext a d's p; d' p; d's p; t's p; t's | $\begin{array}{c} \begin{array}{c} \begin{array}{c} \begin{array}{c} \begin{array}{c} \begin{array}{c} \begin{array}{c} \end{array}{} \end{array} \\ \end{array} \\ \end{array} \\ \end{array} \\ \end{array} \\ \end{array} \\ \begin{array}{c} \end{array} \\ \end{array} \\ \begin{array}{c} \end{array} \\ \end{array} \\ \end{array} \\ \begin{array}{c} \end{array} \\ \end{array} \\ \end{array} \\ \begin{array}{c} \end{array} \\ \end{array} \\ \end{array} \\ \begin{array}{c} \end{array} \\ \end{array} \\ \end{array} \\ \begin{array}{c} \begin{array}{c} \end{array} \\ \end{array} \\ \end{array} \\ \end{array} \\ \begin{array}{c} \end{array} \\ \end{array} \\ \end{array} \\ \begin{array}{c} \end{array} \\ \end{array} \\ \end{array} \\ \begin{array}{c} \begin{array}{c} \end{array} \\ \end{array} \\ \end{array} \\ \end{array} \\ \end{array} \\ \begin{array}{c} \end{array} \\ \end{array} \\ \end{array} \\ \begin{array}{c} \end{array} \\ \end{array} \\ \end{array} \\ \begin{array}{c} \end{array} \\ \end{array} \\ \end{array} \\ \begin{array}{c} \end{array} \\ \end{array} \\ \end{array} \\ \end{array} \\ \begin{array}{c} \end{array} \\ \end{array} \\ \end{array} \\ \begin{array}{c} \end{array} \\ \end{array} \\ \end{array} \\ \begin{array}{c} \end{array} \\ \end{array} \\ \end{array} \\ \begin{array}{c} \end{array} \\ \end{array} \\ \end{array} \\ \begin{array}{c} \end{array} \\ \end{array} \\ \end{array} \\ \begin{array}{c} \end{array} \\ \end{array} \\ \end{array} \\ \end{array} \\ \begin{array}{c} \end{array} \\ \end{array} \\ \end{array} \\ \end{array} \\ \end{array} \\ \begin{array}{c} \end{array} \\ \end{array} \\ \end{array} \\ \end{array} \\ \begin{array}{c} \end{array} \\ \end{array} \\ \end{array} \\ \end{array} \\ \begin{array}{c} \end{array} \\ \end{array} \\ \end{array} \\ \end{array} \\ \end{array} \\ \end{array} \\ \begin{array}{c} \end{array} \\ \end{array} \\ \end{array} \\ \end{array} \\ \end{array} \\ \end{array} \\ \end{array} \\ \end{array} \\ \end{array} \\ \end{array} $ |   |
|                                                                                                    |                                                                                                    |   |

2. Stellen Sie das Setup des Windows-Systems fertig.

Befolgen Sie die Anweisungen auf dem Bildschirm, um das Setup abzuschließen. Beim Einrichten wird Folgendes von Dell empfohlen:

• Stellen Sie eine Verbindung zu einem Netzwerk für Windows-Updates her.

(i) ANMERKUNG: Wenn Sie sich mit einem geschützten Wireless-Netzwerk verbinden, geben Sie das Kennwort für das Wireless-Netzwerk ein, wenn Sie dazu aufgefordert werden.

- Wenn Sie mit dem Internet verbunden sind, melden Sie sich mit einem Microsoft-Konto an oder erstellen Sie eins. Wenn Sie nicht mit dem Internet verbunden sind, erstellen Sie ein Konto offline.
- Geben Sie im Bildschirm Support and Protection (Support und Sicherung) Ihre Kontaktdaten ein.
- 3. Dell Apps im Windows-Startmenü suchen und verwenden empfohlen

#### Tabelle 1. Dell Apps ausfindig machen

| Dell Apps | Details                                   |
|-----------|-------------------------------------------|
|           | Dell Produktregistrierung                 |
|           | Registrieren Sie Ihren Computer bei Dell. |

#### Tabelle 1. Dell Apps ausfindig machen (fortgesetzt)

| Dell Apps | Details                                                                                                    |
|-----------|----------------------------------------------------------------------------------------------------|
|           |                                                                                                    |
|           | Dell Hilfe und Support                                                                                                    |
|           | Rufen Sie die Hilfe für Ihren Computer auf und erhalten Sie<br>Support.                                                                                         |
|           |                                                                                                    |
|           | SupportAssist                                                                                                    |
|           | Überprüft proaktiv den Funktionszustand der Hardware und<br>Software des Computers.                                                                             |
|           | () <b>ANMERKUNG:</b> Nehmen Sie eine Verlängerung oder ein<br>Upgrade der Garantie vor, indem Sie auf das Ablaufdatum<br>in SupportAssist klicken.              |
|           |                                                                                                    |
|           | Dell Update                                                                                                    |
|           | Aktualisiert Ihren Computer mit kritischen Fixes und wichtigen<br>Gerätetreibern, sobald diese verfügbar sind.                                                  |
|           |                                                                                                    |
|           | Dell Digital Delivery                                                                                                    |
|           | Ermöglicht das Herunterladen von Softwareanwendungen,<br>inklusive Software, die Sie erworben haben, die jedoch nicht auf<br>Ihrem Computer vorinstalliert ist. |

4. Erstellen Sie ein Wiederherstellungslaufwerk für Windows.

(i) ANMERKUNG: Es wird empfohlen, ein Wiederherstellungslaufwerk für die Fehlerbehebung zu erstellen und Probleme zu beheben, die ggf. unter Windows auftreten.

Weitere Informationen finden Sie unter Erstellen eines USB-Wiederherstellungslaufwerks für Windows.

# Erstellen eines USB-Recovery-Laufwerks für Windows

Erstellen Sie ein Recovery-Laufwerk für das Troubleshooting und Behebung von Problemen, die ggf. unter Windows auftreten. Es ist eine leere USB-Flash-Festplatte mit einer Speicherkapazität von mindestens 16 GB erforderlich, um das Recovery-Laufwerk zu erstellen.

(i) ANMERKUNG: Dieser Vorgang kann bis zu eine Stunde dauern.

- (i) ANMERKUNG: Die nachfolgenden Schritte variieren je nach installierter Windows-Version. Aktuelle Anweisungen finden Sie auf der Microsoft-Support-Website.
- 1. Schließen Sie die USB-Flash-Festplatte an Ihren Computer an.
- 2. Geben Sie in der Windows-Suche Wiederherstellung ein.
- Klicken Sie in den Suchergebnissen auf Create a Recovery Drive (Recovery-Laufwerk erstellen). Das Fenster User Account Control (Benutzerkontosteuerung) wird angezeigt.
- Klicken Sie auf Yes (Ja), um fortzufahren. Das Feld Recovery Drive (Recovery-Laufwerk) wird angezeigt.
- Wählen Sie Back up system files to the recovery drive (Systemdateien auf dem Recovery-Laufwerk sichern) und klicken Sie auf Next (Weiter).
- 6. Wählen Sie USB flash drive (USB-Flash-Festplatte) und klicken Sie auf Next (Weiter). Es wird eine Meldung angezeigt, die angibt, dass alle auf der USB-Flash-Festplatte vorhandenen Daten gelöscht werden.
- 7. Klicken Sie auf Erstellen.
- 8. Klicken Sie auf Fertigstellen.

Weitere Informationen zur Neuinstallation von Windows mithilfe des USB-Recovery-Laufwerks finden Sie im Abschnitt *Troubleshooting* im *Servicehandbuch* Ihres Produkts in den Handbüchern auf der Dell Support-Website.

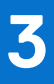

# Gehäuseübersicht

#### Themen:

- Bildschirmansicht
- Linke Seitenansicht
- Rechte Seitenansicht
- Ansicht der Handauflage
- Unterseite

## **Bildschirmansicht**

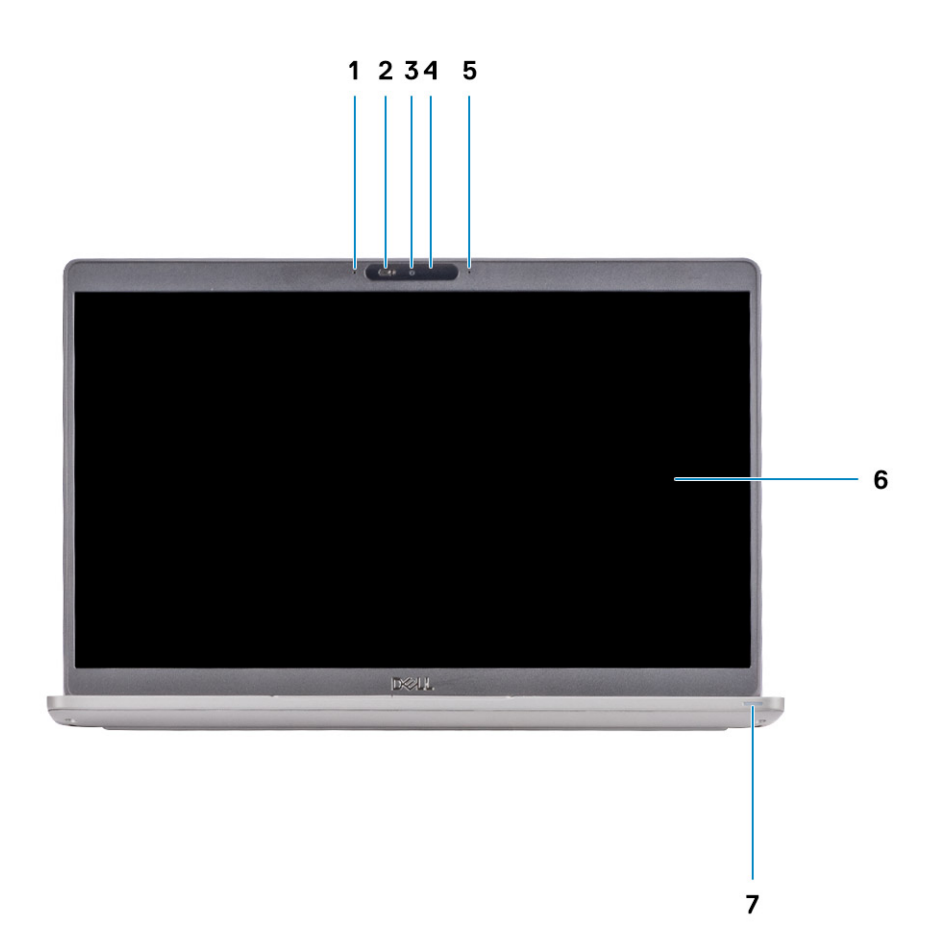

- 1. Array-Mikrofon
- 2. Kameraverschluss
- **3.** Kamera (optional)
- 4. Kamerastatus-LED
- 5. Array-Mikrofon
- 6. LCD-Display
- 7. Batterieanzeige-LED

## Linke Seitenansicht

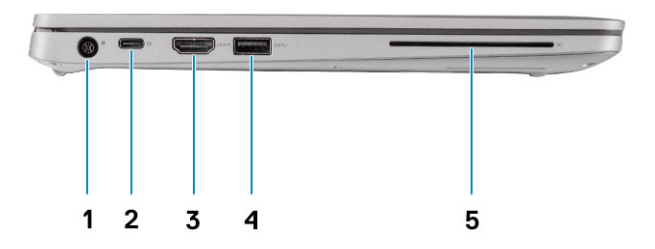

- 1. Netzanschluss-Port
- 2. Thunderbolt 3 USB 3.2 Gen 2-Port (Typ C) mit Power Delivery/DisplayPort
- 3. HDMI-Anschluss
- 4. USB 3.2 Gen 1
- 5. Smartcardlesegerät (optional)

## **Rechte Seitenansicht**

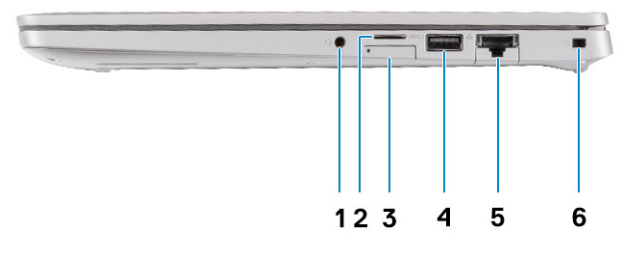

- 1. Universelle Audio-Buchse
- 2. microSD-Kartenlesegerät
- 3. Steckplatz für Micro-SIM-Karte (optional)
- 4. USB 3.2 Gen 1-Anschluss mit PowerShare
- 5. Netzwerkanschluss
- 6. Vorrichtung für Wedge-Sicherheitsschloss

## Ansicht der Handauflage

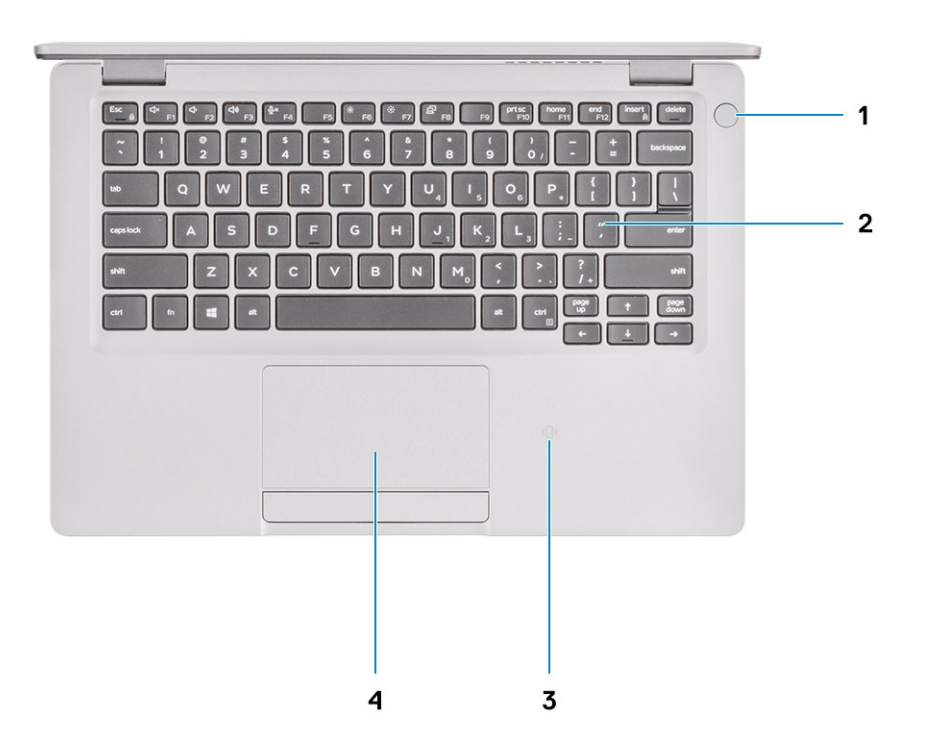

- 1. Betriebsschalter mit optionalem Fingerabdruck-Lesegerät
- 2. Tastatur
- **3.** NFC/kontaktloser Smart Card-Leser (optional)
- 4. Touchpad

## Unterseite

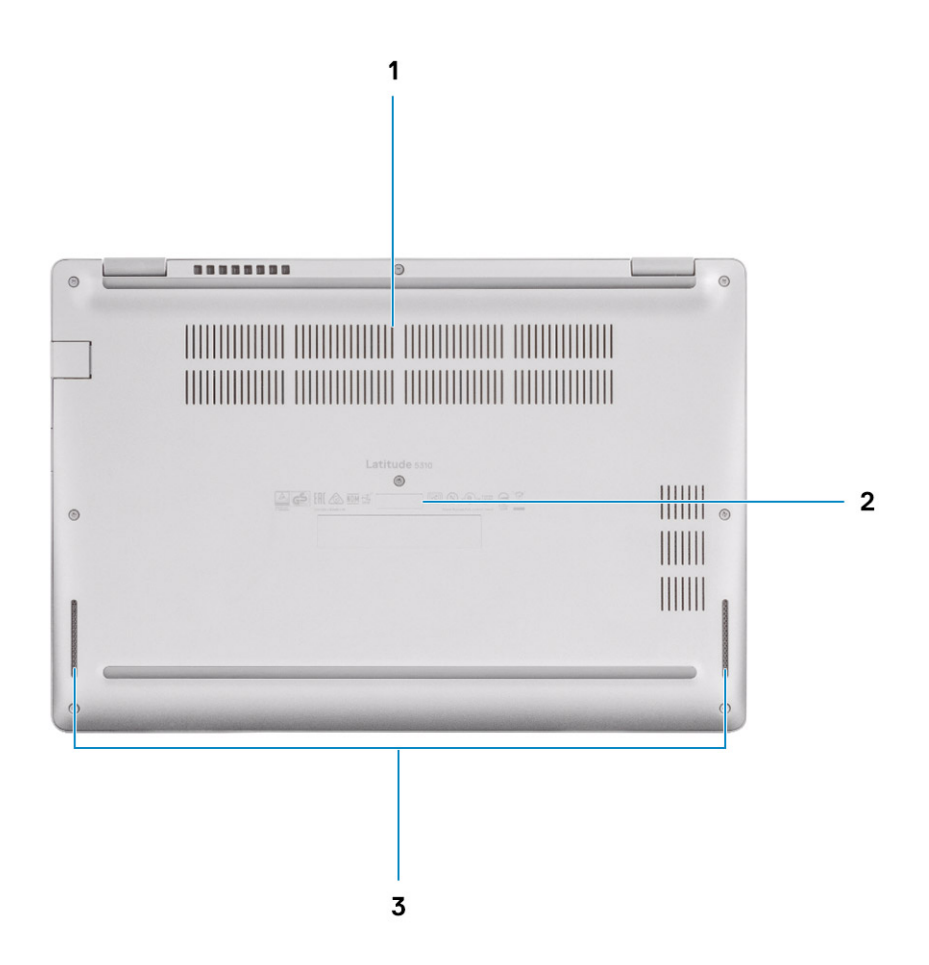

- 1. Thermische Entlüftung
- 2. Service-Tag-Etikett
- 3. Lautsprecher

# **Technische Daten**

4

() ANMERKUNG: Die angebotenen Konfigurationen können je nach Region variieren. Die folgenden Angaben enthalten nur die technischen Daten, die laut Gesetz im Lieferumfang Ihres Computers enthalten sein müssen. Wechseln Sie für weitere Informationen über die Konfiguration Ihres Computers zu Hilfe und Support auf Ihrem Windows-Betriebssystem und wählen Sie die Option zum Anzeigen der Informationen über Ihren Computer aus.

#### Themen:

- Abmessungen und Gewicht
- Prozessoren
- Chipsatz
- Betriebssystem
- Arbeitsspeicher
- Ports und Anschlüsse
- Kommunikation
- Audio
- Storage
- Speicherkartenleser
- Tastatur
- Kamera
- Touchpad
- Netzadapter
- Akku
- Anzeige
- Fingerabdruckleser
- Video
- Computerumgebung
- Sensor- und Steuerungsspezifikationen
- Security (Sicherheit)
- Sicherheitssoftware

## **Abmessungen und Gewicht**

#### **Tabelle 2. Abmessungen und Gewicht**

| В  | eschreibung      | Werte                                                                                                    |
|----|------------------|----------------------------------------------------------------------------------------------------|
| Н  | öhe:             |                                                                                                    |
|    | Vorderseite      | 17,53 mm (0,69 Zoll)                                                                                                    |
|    | Rückseite        | 19,72 mm (0,78 Zoll)                                                                                                    |
| В  | reite            | 305,70 mm (12,00 Zoll)                                                                                                    |
| Ti | efe              | 207,50 mm (8,17 Zoll)                                                                                                    |
| G  | ewicht (maximal) | 1,24 kg (2,73 lb)<br>() ANMERKUNG: Das Gewicht des Computers variiert je nach bestellter<br>Konfiguration und Fertigungsunterschieden. |

### Prozessoren

#### Tabelle 3. Prozessoren

| Beschreibung               | Werte                                                       |                                                             |                                                             |                                                          |                                                          |
|----------------------------|-------------------------------------------------------------|-------------------------------------------------------------|-------------------------------------------------------------|----------------------------------------------------------|----------------------------------------------------------|
| Prozessoren                | Intel<br>Core i3-10110U-<br>Prozessor der<br>10. Generation | Intel<br>Core i5-10210U-<br>Prozessor der<br>10. Generation | Intel<br>Core i5-10310U-<br>Prozessor der<br>10. Generation | Intel Core i7-10610U-<br>Prozessor der<br>10. Generation | Intel Core i7-10810U-<br>Prozessor der<br>10. Generation |
| Wattleistung               | 15 W                                                        | 15 W                                                        | 15 W                                                        | 15 W                                                     | 15 W                                                     |
| Anzahl der Kerne           | 2                                                           | 4                                                           | 4                                                           | 4                                                        | 6                                                        |
| Anzahl der Threads         | 4                                                           | 8                                                           | 8                                                           | 8                                                        | 12                                                       |
| Geschwindigkeit            | 2,1 GHz bis 4,1<br>GHz                                      | 1,6 GHz bis 4,2<br>GHz                                      | 1,7 GHz bis 4,4<br>GHz                                      | 1,8 GHz bis 4,9 GHz                                      | 1,1 GHz bis 4,9 GHz                                      |
| Cache                      | 4 MB                                                        | 6 MB                                                        | 6 MB                                                        | 8 MB                                                     | 12 MB                                                    |
| Integrierte<br>Grafikkarte | Intel UHD-<br>Grafikkarte                                   | Intel UHD-<br>Grafikkarte                                   | Intel UHD-<br>Grafikkarte                                   | Intel UHD-Grafikkarte                                    | Intel UHD-Grafikkarte                                    |

## Chipsatz

#### Tabelle 4. Chipsatz

| Beschreibung   | Werte                                                       |
|----------------|-------------------------------------------------------------|
| Chipsatz       | In Prozessor integriert                                     |
| Prozessor      | Intel Core i3/i5/i7 der 10. Generation                      |
| DRAM-Busbreite | 64 Bit                                                      |
| Flash-ROM      | <ul> <li>24 MB (ohne vPro)</li> <li>32 MB (vPro)</li> </ul> |
| PCle-Bus       | Bis zu Gen 3                                                |

### Betriebssystem

Das Latitude 5310-System unterstützt die folgenden Betriebssysteme:

- Windows 10 Home (64 Bit)
- Windows 10 Professional (64 Bit)
- Ubuntu 18.04 LTS

## Arbeitsspeicher

Die folgende Tabelle enthält die technischen Daten des Arbeitsspeichers für das Latitude 5310-System.

#### Tabelle 5. Arbeitsspeicher

| Beschreibung                 | Werte                                                                                                    |  |
|------------------------------|----------------------------------------------------------------------------------------------------|--|
| Steckplätze                  | Zwei SODIMM-Steckplätze                                                                                                    |  |
| Тур                          | DDR4                                                                                                    |  |
| Geschwindigkeit              | 2667 MHz                                                                                                    |  |
| Speicher (Maximum)           | 32 GB                                                                                                    |  |
| Speicher (Minimum)           | 4 GB                                                                                                    |  |
| Speichergröße pro Steckplatz | 4 GB, 8 GB, 16 GB                                                                                                    |  |
| Unterstützte Konfigurationen | <ul> <li>4 GB, 1 × 4 GB, DDR4, 2667 MHz, SODIMM</li> <li>8 GB, 2 × 4 GB, DDR4, 2667 MHz, SODIMM</li> <li>8 GB, 1 × 8 GB, DDR4, 2667 MHz, SODIMM</li> <li>16 GB, 2 × 8 GB, DDR4, 2667 MHz, SODIMM</li> <li>16 GB, 1 × 16 GB, DDR4, 2667 MHz, SODIMM</li> <li>32 GB, 2 × 16 GB, DDR4, 2667 MHz, SODIMM</li> </ul> |  |

## Ports und Anschlüsse

#### Tabelle 6. Externe Ports und Anschlüsse

| Beschreibung          | Werte                                                                                                    |
|-----------------------|----------------------------------------------------------------------------------------------------|
| Extern:               |                                                                                                    |
| Netzwerk              | Flip-Down-RJ45                                                                                                    |
| USB                   | <ul> <li>Ein USB 3.2 Gen 1-Anschluss (Typ A)</li> <li>Ein USB 3.2 Gen 1-Anschluss (Typ A) mit PowerShare</li> <li>Ein USB 3.2-Gen 2-Port (Typ-C) mit DisplayPort/Power<br/>Delivery/Thunderbolt<sup>™</sup>3 (optional)</li> </ul> |
| Audio                 | Eine universelle Audiobuchse                                                                                                    |
| Video                 | HDMI 1.4                                                                                                    |
|                       | DP über USB Typ-C                                                                                                    |
| Medienkartenlesegerät | uSD-Steckplatz                                                                                                    |
| SIM-Karte             | uSIM-Karte mit Schacht (optional)                                                                                                    |
| Smart Card            | Steckplatz für Smart Card-Lesegerät (optional)                                                                                                    |
| Docking-Port          | Typ-C-Docks                                                                                                    |
| Netzadapteranschluss  | 7,4-mm-Stecker                                                                                                    |
| Security (Sicherheit) | Vorrichtung für Wedge-Sicherheitsschloss                                                                                                    |

#### Tabelle 7. Interne Ports und Anschlüsse

| Beschreibung | Werte |
|--------------|-------|
| Intern:      |       |

#### Tabelle 7. Interne Ports und Anschlüsse (fortgesetzt)

| Beschreibung | Werte                                                                                                    |
|--------------|----------------------------------------------------------------------------------------------------|
| M.2          | <ul> <li>Ein M.2-2280-Steckplatz für SATA/PCle x4</li> <li>Ein M.2-2230 WLAN/BT PCle, CNVi und USB 2.0</li> <li>Ein M.2-3042 WWAN PCle, USB 3.0 und USB 2.0</li> </ul> |

## Kommunikation

### Ethernet

#### Tabelle 8. Ethernet – Technische Daten

| Beschreibung     | Werte                                                                                                    |  |
|------------------|----------------------------------------------------------------------------------------------------|--|
| Modellnummer     | <ul> <li>Intel i219-Gigabit-Ethernet-Controller</li> <li>Intel Ethernet-Verbindung I219LM für vPro-CPU-Konfiguration</li> <li>Intel Ethernet-Verbindung I219V für transaktionale CPU-Konfiguration</li> </ul> |  |
| Übertragungsrate | 10/100/1000 MBit/s                                                                                                    |  |

### Wireless-Modul

#### Tabelle 9. Wireless-Modul – Technische Daten

| Beschreibung                                                                                        | Werte                                                                                                    |                                                                                                    |  |
|----------------------------------------------------------------------------------------------------|----------------------------------------------------------------------------------------------------|----------------------------------------------------------------------------------------------------|--|
| Modellnummer                                                                                        | Intel AX201                                                                                                    | Qualcomm QCA61x4A (DW1820)                                                                                    |  |
| Übertragungsrate                                                                                    | Bis zu 2400 Mbit/s                                                                                                    | Bis zu 867 Mbit/s                                                                                             |  |
| Unterstützte Frequenzbänder                                                                         | 2,4 GHz/5 GHz                                                                                                    | 2,4 GHz/5 GHz                                                                                                 |  |
| WLAN-Standards                                                                                      | <ul> <li>Wi-Fi 802.11a/b/g</li> <li>Wi-Fi 4 (Wi-Fi 802.11n)</li> <li>Wi-Fi 5 (Wi-Fi 802.11ac)</li> <li>Wi-Fi 6 (Wi-Fi 802.11ax)</li> </ul> | <ul> <li>Wi-Fi 802.11b/g/a/n/ac</li> <li>Wi-Fi 4 (Wi-Fi 802.11n)</li> <li>Wi-Fi 5 (Wi-Fi 802.11ac)</li> </ul> |  |
| <ul> <li>Verschlüsselung</li> <li>WEP 64 Bit und 128 Bit</li> <li>AES-CCMP</li> <li>TKIP</li> </ul> |                                                                                                    | <ul> <li>WEP 64 Bit und 128 Bit</li> <li>AES-CCMP</li> <li>TKIP</li> </ul>                                    |  |
| Bluetooth                                                                                           | Bluetooth 5.1                                                                                                    | Bluetooth 5.0                                                                                                 |  |

### WWAN-Modul

#### Tabelle 10. WWAN-Modul – Technische Daten

| Beschreibung      |                                     |
|-------------------|-------------------------------------|
| Modellnummer      | Intel XMM 7360 Global LTE-erweitert |
| Formfaktor        | M.2 3042 Key-B                      |
| Hostschnittstelle | PCle Gen1                           |

#### Tabelle 10. WWAN-Modul – Technische Daten (fortgesetzt)

| Beschreibung                                                                                                    |                                                                                                    |  |
|----------------------------------------------------------------------------------------------------|----------------------------------------------------------------------------------------------------|--|
| Netzwerkstandard                                                                                                    | LTE-Diskettenlaufwerk/TDD, WCDMA/HSPA +, GNSS/Beidou                                                                                                    |  |
| Datenübertragungsrate                                                                                                    | Bis zu 450 Mbit/s DL (CAT9)                                                                                                    |  |
|                                                                                                    | Bis zu 50 Mbit/s UL                                                                                                    |  |
| Betriebsfrequenzbänder                                                                                                    | <ul> <li>LTE(B1, B2, B3, B4, B5, B7, B8, B11, B12, B13, B17, B18, B19, B20, B21, B26, B28, B29, B30, B38, B39, B40, B41, B66)</li> <li>HSPA+ (1, 2, 4, 5, 8)</li> </ul> |  |
| Netzteil                                                                                                    | DC 3,135 V bis 4,4 V, typischerweise 3,3 V                                                                                                    |  |
| SIM-Karte                                                                                                    | Unterstützt über externen SIM-Steckplatz                                                                                                    |  |
| eSIM mit Dual-SIM (DSSA)                                                                                                    | Nicht unterstützt                                                                                                    |  |
| Antennendiversität                                                                                                    | Unterstützt                                                                                                    |  |
| Radio Ein/Aus                                                                                                    | Unterstützt                                                                                                    |  |
| Wake-on-Wireless                                                                                                    | Unterstützt                                                                                                    |  |
| Temperatur                                                                                                    | <ul> <li>Normal: -10 °C bis + 55 °C</li> <li>Erweitert: -20°C bis +65°C</li> </ul>                                                                                      |  |
| Antennenanschluss                                                                                                    | <ul> <li>1 x Hauptantenne f ür die WWAN-Verbindung.</li> <li>1 x WWAN-Diversity-Antenne</li> </ul>                                                                      |  |
| ANMERKUNG: Eine Anleitung zum Auffinden der IMEI-Nummer Ihres Computers (International Mobile Equipment Identity) finden<br>Sie in der Wissensdatenbank auf der Dell Support-Seite. |                                                                                                    |  |

## **Audio**

#### Tabelle 11. Audio

| Beschreibung             |              | Werte                                |  |
|--------------------------|--------------|--------------------------------------|--|
| Controller               |              | Realtek ALC3254                      |  |
| Stereo-Konvertierung     |              | Unterstützt                          |  |
| Interne Schnittstelle    |              | High-Definition-Audio                |  |
| Externe Schnittstelle    |              | Universelle Audio-Buchse             |  |
| Lautsprecher             |              | Zwei                                 |  |
| Interner Verstärker      |              | Unterstützt (Audio Codec integriert) |  |
| Externe Lautstärkeregler |              | Tastenkombinationen                  |  |
| Lautsprecherausgang:     |              |                                      |  |
|                          | Durchschnitt | 2 W                                  |  |
|                          | Maximum      | 2,5 W                                |  |
| Subwoofer-Ausgang        |              | Nicht unterstützt                    |  |
| Mikrofon                 |              | Dual-Array-Mikrofone                 |  |

## Storage

Ihr Computer unterstützt die folgende Konfiguration:

• Ein M.2-2230/2280-SSD-Laufwerk

#### Tabelle 12. Speicherspezifikationen

| Formfaktor                               | Schnittstellentyp  | Kapazität                 |
|------------------------------------------|--------------------|---------------------------|
| M.2-2230, Gen 3 PCle NVMe, SSD-Klasse 35 | Gen 3 PCIe x4 NVMe | 128 GB, 256 GB und 512 GB |
| M.2-2280, Gen 3 PCIe NVMe, SSD-Klasse 40 | Gen 3 PCIe x4 NVMe | 256 GB, 512 GB, 1 TB      |
| M.2-2280, Gen 3 PCIe NVMe, FDE SSD       | Gen 3 PCle x4 NVMe | 256 GB, 512 GB            |

## Speicherkartenleser

#### Tabelle 13. Technische Daten des Medienkartenlesegeräts

| Beschreibung        | Werte                    |  |
|---------------------|--------------------------|--|
| Тур                 | Ein uSD-Kartensteckplatz |  |
| Unterstützte Karten | uSD 4.0                  |  |

### Tastatur

#### Tabelle 14. Tastaturspezifikationen

| Beschreibung      | Werte                                                                                                    |
|-------------------|----------------------------------------------------------------------------------------------------|
| Тур               | <ul><li>Standardtastatur</li><li>Tastatur mit Hintergrundbeleuchtung</li></ul>                                                                                                    |
| Layout            | QWERTY                                                                                                    |
| Anzahl der Tasten | <ul> <li>USA und Kanada: 81 Tasten</li> <li>Großbritannien: 82 Tasten</li> <li>Japan: 85 Tasten</li> </ul>                                                                                                    |
| Größe             | X = 18,05 mm Tastenhöhe<br>Y = 18,05 mm Tastenhöhe                                                                                                    |
| Tastaturbefehl    | Auf einigen Tasten Ihrer Tastatur befinden sich zwei Symbole.<br>Diese Tasten können zum Eintippen von Sonderzeichen oder<br>zum Ausführen von Sekundärfunktionen verwendet werden. Zum<br>Eintippen von Sonderzeichen drücken Sie die Umschalttaste und<br>die entsprechende Taste. Zum Ausführen von Sekundärfunktionen<br>drücken Sie auf Fn und auf die entsprechende Taste. |

## Kamera

#### Tabelle 15. Kamera

| Beschreibung |                    | Werte                                |  |
|--------------|--------------------|--------------------------------------|--|
| Anzahl der I | Kameras            | Eins                                 |  |
| Тур          |                    | HD-Auflösung                         |  |
| Standort     |                    | Vorderseite                          |  |
| Sensortyp    |                    | CMOS Sensortechnologie               |  |
| Auflösung:   |                    |                                      |  |
|              | Standbild          | 1280 x 720 Megapixel                 |  |
| Video        |                    | HD-Auflösung (1280 x 720) bei 30 fps |  |
| Diagonaler E | Betrachtungswinkel | 78,6 Grad                            |  |

## Touchpad

#### Tabelle 16. Touchpad

| Beschreibung |            | Werte                |
|--------------|------------|----------------------|
| Auflösung:   |            |                      |
|              | Horizontal | 1103                 |
|              | Vertikal   | 615                  |
| Abmessunger  | n:         |                      |
|              | Horizontal | 91,90 mm (3,62 Zoll) |
|              | Vertikal   | 51,40 mm (2,02 Zoll) |

### **Touchpad-Gesten**

Weitere Informationen über Touchpad-Gesten für Windows finden Sie im Microsoft Knowledge Base-Artikel 4027871 unter support.microsoft.com.

## Netzadapter

#### Tabelle 17. Netzadapter Technische Daten

| Beschreibung            | Value                        |                           |                            |
|-------------------------|------------------------------|---------------------------|----------------------------|
| Тур                     | E5 65W                       | E5 90W                    | E5 65W                     |
| Durchmesser (Anschluss) | 7,4-mm-Stecker               | 7,4-mm-Stecker            | Typ-C-Anschluss (optional) |
| Eingangsspannung        | 100-240 V<br>Wechselspannung | 100-240 V Wechselspannung | 100-240 V Wechselspannung  |
| Eingangsfrequenz        | 50 bis 60 Hz                 | 50 bis 60 Hz              | 50 bis 60 Hz               |

#### Tabelle 17. Netzadapter Technische Daten (fortgesetzt)

| Beschreibung                  | Value                                       |                                             |                                                                                     |
|-------------------------------|---------------------------------------------|---------------------------------------------|-------------------------------------------------------------------------------------|
| Eingangsstrom (maximal)       | 1,5 A                                       | 1,6 A                                       | 1,7 A                                                                               |
| Ausgangsstrom<br>(Dauerstrom) | 3,34 A                                      | 4,62 A                                      | 20 V/3,25 A (kontinuierlich)<br>15 V/3 A (kontinuierlich)                           |
|                               |                                             |                                             | 9,0 V/3 A (kontinuierlich)                                                          |
|                               |                                             |                                             | 5,0 V/3 A (kontinuierlich)                                                          |
| Ausgangsnennspannung          | 219,50 V Gleichspannung                     | 19,50 V Gleichspannung                      | 20 V Gleichspannung/15 V<br>Gleichspannung/9 V<br>Gleichspannung/5 V Gleichspannung |
| Temperaturbereich:            |                                             |                                             |                                                                                     |
| Betrieb                       | Laden: 0 °C bis 40°C<br>(32 °F bis 104°F)   | Laden: 0 °C bis 40°C (32 °F bis<br>104°F)   | Laden: 0 °C bis 40°C (32 °F bis<br>104°F)                                           |
| Bei Lagerung                  | Laden: -40°C bis 70°C<br>(-40°F bis 158 °F) | Laden: -40°C bis 70°C (-40°F bis 158<br>°F) | Laden: -40°C bis 70°C (-40°F bis 158<br>°F)                                         |

## Akku

#### Tabelle 18. Technische Daten des Akkus

| Beschreibung       |           | Werte                                                                                                    |                                                                                                    |                                                                                                    |  |
|--------------------|-----------|----------------------------------------------------------------------------------------------------|----------------------------------------------------------------------------------------------------|----------------------------------------------------------------------------------------------------|--|
| Тур                |           | 3-Zellen-Lithium-Ionen-Akku<br>(42 Wh) mit ExpressCharge                                                                            | 4-Zellen-Lithium-Ionen-Akku<br>(60 Wh) mit ExpressCharge                                                                            | 4-Zellen-Lithium-Ionen-Akku (60<br>Wh) mit langem Lebenszyklus                                                                      |  |
| Spannun            | g         | 11,40 V Gleichspannung                                                                                                    | 7,60 V Gleichspannung                                                                                                    | 7,60 V Gleichspannung                                                                                                    |  |
| Gewicht            | (maximal) | 0,19 kg (0,42 Pfund)                                                                                                    | 0,27 kg (0,60 lb)                                                                                                    | 0,23 kg (0,51 lb)                                                                                                    |  |
| Abmessu            | ingen:    |                                                                                                    |                                                                                                    |                                                                                                    |  |
|                    | Höhe      | 95,90 mm (3,78 Zoll)                                                                                                    | 95,90 mm (3,78 Zoll)                                                                                                    | 95,90 mm (3,78 Zoll)                                                                                                    |  |
|                    | Breite    | 200,50 mm (7,89 Zoll)                                                                                                    | 238 mm (9,37 Zoll)                                                                                                    | 238 mm (9,37 Zoll)                                                                                                    |  |
|                    | Tiefe     | 5,70 mm (0,22 Zoll)                                                                                                    | 5,70 mm (0,22 Zoll)                                                                                                    | 5,70 mm (0,22 Zoll)                                                                                                    |  |
| Temperaturbereich: |           |                                                                                                    |                                                                                                    |                                                                                                    |  |
|                    | Betrieb   | Ladung: 0 °C bis 45 °C (32 °F<br>bis 113 °F); Entladung: 0 °C bis<br>70 °C (32 °F bis 113 °F)                                       | Ladung: 0 °C bis 45 °C (32 °F<br>bis 113 °F); Entladung: 0 °C bis<br>70 °C (32 °F bis 113 °F)                                       | Ladung: 0 °C bis 45 °C (32 °F<br>bis 113 °F); Entladung: 0 °C bis<br>70 °C (32 °F bis 113 °F)                                       |  |
|                    | Storage   | -20 °C bis 65 °C (4 °F bis 149<br>°F)                                                                                               | -20 °C bis 65 °C (4 °F bis 149<br>°F)                                                                                               | -20 °C bis 65 °C (4 °F bis 149<br>°F)                                                                                               |  |
| Betriebsdauer      |           | Hängt von den<br>Betriebsbedingungen ab<br>und kann unter<br>gewissen verbrauchsintensiven<br>Bedingungen erheblich kürzer<br>sein. | Hängt von den<br>Betriebsbedingungen ab<br>und kann unter<br>gewissen verbrauchsintensiven<br>Bedingungen erheblich kürzer<br>sein. | Hängt von den<br>Betriebsbedingungen ab<br>und kann unter<br>gewissen verbrauchsintensiven<br>Bedingungen erheblich kürzer<br>sein. |  |

#### Tabelle 18. Technische Daten des Akkus (fortgesetzt)

| Beschreibung                        | Werte                                                                                                    |                                                                                                    |                                                                                                    |
|-------------------------------------|----------------------------------------------------------------------------------------------------|----------------------------------------------------------------------------------------------------|----------------------------------------------------------------------------------------------------|
| Ladezeit (ca.)                      | <ul> <li>Normales Laden: 0 °C bis 50 °C: 4 Stunden</li> <li>Schnelles Laden: 0 °C bis 15 °C: 4 Stunden; 16 °C bis 45 °C: 2 Stunden; 46 °C bis 50 °C: 3 Stunden</li> <li>ANMERKUNG: Mit der Dell Power Manager<br/>Anwendung können Sie die Ladezeit, die Dauer, die Start- und Endzeit und weitere Aspekte steuern.<br/>Weitere Informationen zum Dell Power Manager finden Sie unter <i>Me and My Dell</i> auf der Dell Supportwebsite.</li> </ul> | <ul> <li>Normales Laden: 0 °C bis 50 °C: 4 Stunden</li> <li>Schnelles Laden: 0 °C bis 15 °C: 4 Stunden; 16 °C bis 45 °C: 2 Stunden; 46 °C bis 50 °C: 3 Stunden</li> <li>ANMERKUNG: Mit der Dell Power Manager<br/>Anwendung können Sie die Ladezeit, die Dauer, die Start- und Endzeit und weitere Aspekte steuern.<br/>Weitere Informationen zum Dell Power Manager finden Sie unter <i>Me and My Dell</i> auf der Dell Supportwebsite.</li> </ul> | <ul> <li>Normales Laden: 0 °C bis<br/>50 °C: 3 Stunden</li> <li>Schnelles Laden: 0 °C bis 15<br/>°C: 4 Stunden; 16 °C bis 45<br/>°C: 2 Stunden; 46 °C bis 50<br/>°C: 3 Stunden</li> <li>LLC-Akku unterstützt nur die<br/>Standardladung.</li> <li>(i) ANMERKUNG: Mit der<br/>Dell Power Manager<br/>Anwendung können Sie die<br/>Ladezeit, die Dauer, die<br/>Start- und Endzeit und<br/>weitere Aspekte steuern.<br/>Weitere Informationen zu<br/>Dell Power Manager finden<br/>Sie auf der Dell Website.</li> </ul> |
| Lebensdauer (ca.)                   | 300 Entlade-/Ladezyklen                                                                                                    | 300 Entlade-/Ladezyklen                                                                                                    | 1 Jahr/300 Entladungen/<br>Ladungen<br>3 Jahre/1000 Entladungen/<br>Ladungen                                                                                                    |
| Knopfzellenbatterie                 | CR-2032                                                                                                    | CR-2032                                                                                                    | CR-2032                                                                                                    |
| ExpressCharge<br>(Schnelllademodus) | Unterstützt                                                                                                    | Unterstützt                                                                                                    | Unterstützt                                                                                                    |

## Anzeige

#### Tabelle 19. Anzeige – technische Daten

| Beschreibung          |                 | Werte                                                                                       |  |
|-----------------------|-----------------|---------------------------------------------------------------------------------------------|--|
| Тур                   |                 | <ul> <li>13,3-Zoll, HD, schmaler Winkel</li> <li>13,3-Zoll, FHD, schmaler Winkel</li> </ul> |  |
| Bildschirmtechnologie |                 | HD: Twisted Nematic (TN), FHD: Weiter Betrachtungswinkel<br>(WVA)                           |  |
| Luminanz (Standard)   |                 | <ul> <li>220 cd/qm</li> <li>300 cd/qm</li> </ul>                                            |  |
| Abmessungen (ak       | tiver Bereich): |                                                                                             |  |
|                       | Höhe            | 165,24 mm (6,51 Zoll)                                                                       |  |
|                       | Breite          | 293,76 mm (11,57 Zoll)                                                                      |  |
|                       | Diagonale       | 337,04 mm (13,27 Zoll)                                                                      |  |
| Native Auflösung      |                 | HD: 1366 x 768, FHD: 1920 x 1080                                                            |  |
| Megapixel             |                 | HD: 1,04 M, FHD: 2,07 M                                                                     |  |
| Farbspektrum          |                 | HD: 45 % NTSC, FHD: 72 % NTSC                                                               |  |

#### Tabelle 19. Anzeige – technische Daten (fortgesetzt)

| Beschreibung                                  | Werte                                 |
|-----------------------------------------------|---------------------------------------|
| Pixel pro Zoll (PPI)                          | HD: 118, FHD: 166                     |
| Kontrastverhältnis (minimal)                  | HD: 300:1, FHD: 600:1                 |
| Reaktionszeit (max.)                          | 35 ms                                 |
| Bildwiederholfrequenz                         | 60 Hz                                 |
| Horizontaler Betrachtungswinkel               | HD: +/- 40 Grad, FHD: +/- 80 Grad     |
| Vertikaler Betrachtungswinkel                 | HD: +10/-30 Grad, FHD: +/- 80 Grad    |
| Bildpunktgröße                                | HD: 0,215 mm, FHD: 0,153 mm           |
| Leistungsaufnahme (maximal)                   | HD: 2,85 W, FHD: 4,5 W                |
| Blendfreies und Hochglanz-Design im Vergleich | Reflexionsarm                         |
| Touchoptionen                                 | Integrierte Touch-Funktion (optional) |

## Fingerabdruckleser

#### Tabelle 20. Daten zum Fingerabdrucklesegerät

| Beschreibung      | Werte            |
|-------------------|------------------|
| Sensortechnologie | Kapazitiv        |
| Sensorauflösung   | 500 DPI          |
| Sensorbereich     | 5,25 mm x 6,9 mm |
| Sensorpixelgröße  | 108 x 88         |

## Video

#### Tabelle 21. Video

| Integrierte Grafikkarte |                                    |                                       |           |
|-------------------------|------------------------------------|---------------------------------------|-----------|
| Controller              | Unterstützung für externe Anzeigen | Speichergröße                         | Prozessor |
| Intel UHD-Grafikkarte   | HDMI 1.4 / DP über USB Typ-C       | Gemeinsam genutzter<br>Systemspeicher | CML-U     |

## Computerumgebung

Luftverschmutzungsklasse: G1 gemäß ISA-S71.04-1985

#### Tabelle 22. Computerumgebung

| Beschreibung      | Betrieb                          | Speicher                             |
|-------------------|----------------------------------|--------------------------------------|
| Temperaturbereich | 0 °C bis 35 °C (32 °F bis 95 °F) | -40 °C bis 65 °C (-40 °F bis 149 °F) |

#### Tabelle 22. Computerumgebung (fortgesetzt)

| Beschreibung                        | Betrieb                                    | Speicher                                          |
|-------------------------------------|--------------------------------------------|---------------------------------------------------|
| Relative Luftfeuchtigkeit (maximal) | 10 bis 80 % (nicht kondensierend)          | 0 % bis 95 % (nicht kondensierend)                |
| Vibration (maximal)*                | 0,66 G Effektivbeschleunigung (GRMS)       | 1,30 g Effektivbeschleunigung (GRMS)              |
| Stoß (maximal)                      | 140 g†                                     | 160 g†                                            |
| Höhe über NN (maximal)              | –15,2 m bis 3048 m (4,64 ft bis 5518,4 ft) | –15,2 m bis 10.668 m (4,64 ft bis<br>19.234,4 ft) |

\* Gemessen über ein Vibrationsspektrum, das eine Benutzerumgebung simuliert.

† Gemessen bei in Betrieb befindlicher Festplatte mit einem 2-ms-Halbsinus-Impuls.

## Sensor- und Steuerungsspezifikationen

#### Tabelle 23. Sensor- und Steuerungsspezifikationen

| Technische Daten                                              |  |
|---------------------------------------------------------------|--|
| Hall-Effekt-Sensor (erkennt, wenn der Deckel geschlossen ist) |  |

## Security (Sicherheit)

#### Tabelle 24. Security (Sicherheit)

| Funktion                                                                                      | Technische Daten                                                             |
|-----------------------------------------------------------------------------------------------|------------------------------------------------------------------------------|
| Trusted Platform Module (TPM) 2.0                                                             | Auf der Systemplatine integriert                                             |
| Firmware TPM                                                                                  | Optional                                                                     |
| Unterstützung für Windows Hello                                                               | Ja, optionaler Fingerabdruckleser am Betriebsschalter<br>Optionale IR-Kamera |
| Kabelschloss                                                                                  | Schloss der Marke Noble                                                      |
| Zertifizierung FIPS 140-2 für TPM                                                             | Ja                                                                           |
| Erweiterte Authentifizierung mit ControlVault 3 mit der<br>Zertifizierung FIPS 140-2, Stufe 3 | Optional (FPR, SC und CSC/NFC)                                               |
| Nur Fingerabdrucklesegerät                                                                    | Touch-Fingerabdruckleser im Netzschalter, verknüpft mit<br>ControlVault 3    |
| Kontaktgebundene Smart Card und ControlVault 3                                                | Optional (Zertifizierung FIPS 201 des Smart Card-Lesegeräts/<br>SIPR)        |

## Sicherheitssoftware

#### Tabelle 25. Sicherheitssoftware – technische Daten

| Technische Daten          |
|---------------------------|
| Dell Client Command Suite |

#### Tabelle 25. Sicherheitssoftware – technische Daten (fortgesetzt)

| Technische Daten                                                                  |
|-----------------------------------------------------------------------------------|
| Optionale Dell Data Security and Management Software                              |
| Dell Client Command Suite                                                         |
| Dell BIOS-Verifizierung                                                           |
| Optionale Dell Endpoint Security and Management Software                          |
| VMware Carbon Black Endpoint Standard                                             |
| VMware Carbon Black Endpoint Standard + SecureWorks Threat Detection and Response |
| Dell Encryption Enterprise                                                        |
| Dell Encryption Personal                                                          |
| Carbonite                                                                         |
| VMware Workspace ONE                                                              |
| Absolute® Endpoint Visibility and Control                                         |
| Netskope                                                                          |
| Dell Supply Chain Defense                                                         |

# Tastenkombinationen

(i) ANMERKUNG: Die Tastaturzeichen können je nach Tastatursprachkonfiguration variieren. Die in Tastenkombinationen verwendeten Tasten bleiben in allen Sprachkonfigurationen gleich.

| Tasten           | Primäre Funktionsweise                                                                                        | Sekundäre Funktionsweise (Fn + Taste) |
|------------------|----------------------------------------------------------------------------------------------------|---------------------------------------|
| Fn + Esc         | Escape                                                                                                    | Fn-Tastensperre umschalten            |
| Fn + F1          | Audio stumm stellen                                                                                           | F1-Funktionsweise                     |
| Fn + F2          | Lautstärke reduzieren                                                                                         | F2-Funktionsweise                     |
| Fn + F3          | Lautstärke erhöhen                                                                                            | F3-Funktionsweise                     |
| Fn + F4          | Mikrofon stummschalten                                                                                        | F4-Funktionsweise                     |
| Fn + F5          | Tastaturhintergrundbeleuchtung<br>(i) ANMERKUNG: Gilt nicht<br>für Tastaturen ohne<br>Hintergrundbeleuchtung. | F5-Funktionsweise                     |
| Fn + F6          | Verringerung der Bildschirmhelligkeit                                                                         | F6-Funktionsweise                     |
| Fn + F7          | Erhöhung der Bildschirmhelligkeit                                                                             | F7-Funktionsweise                     |
| Fn + F8          | Anzeige umschalten (Win + P)                                                                                  | F8-Funktionsweise                     |
| Fn + F10         | Druck                                                                                                    | F10-Funktionsweise                    |
| Fn + F11         | Startseite                                                                                                    | F11-Funktionsweise                    |
| Fn + F12         | Ende                                                                                                    | F12-Funktionsweise                    |
| Fn + Strg rechts | lmitiert Klick mit der rechten<br>Maustaste                                                                   |                                       |

#### Tabelle 26. Liste der Tastenkombinationen

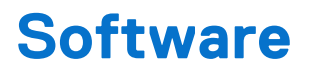

Dieses Kapitel listet die unterstützten Betriebssysteme sowie die Anweisungen für die Installation der Treiber auf.

#### Themen:

• Herunterladen von Windows-Treibern

## Herunterladen von Windows-Treibern

- 1. Schalten Sie den Laptop ein.
- 2. Gehen Sie zu Dell.support.com.
- Klicken Sie auf Product Support, geben Sie die Service-Tag-Nummer Ihres Computers ein und klicken Sie auf Submit (Senden).
   ANMERKUNG: Wenn Sie keine Service-Tag-Nummer haben, verwenden Sie die automatische Erkennungsfunktion oder suchen
  - Sie manuell nach Ihrem Laptop-Modell.
- 4. Klicken Sie auf Drivers and Downloads (Treiber und Downloads).
- 5. Wählen Sie das Betriebssystem aus, das auf Ihrem Laptop installiert ist.
- 6. Scrollen Sie auf der Seite nach unten und wählen Sie den zu installierenden Treiber.
- 7. Klicken Sie auf **Download File** (Datei herunterladen), um den Treiber herunterzuladen.
- 8. Sobald der Download abgeschlossen ist, wechseln Sie zu dem Ordner, in dem Sie die Treiberdatei gespeichert haben.
- 9. Doppelklicken Sie auf das Dateisymbol des Treibers und befolgen Sie die Anweisungen auf dem Bildschirm.

# System-Setup

VORSICHT: Die Einstellungen in dem BIOS-Setup-Programm sollten nur von erfahrenen Computerbenutzern geändert werden. Bestimmte Änderungen können dazu führen, dass der Computer nicht mehr ordnungsgemäß arbeitet.

() ANMERKUNG: Vor der Verwendung des BIOS-Setup-Programms sollten Sie die Informationen des BIOS-Setup-Bildschirms notieren, um gegebenenfalls später darauf zurückgreifen zu können.

Verwenden Sie das BIOS-Setup-Programm für den folgenden Zweck:

- Abrufen von Informationen zur im Computer installierten Hardware, beispielsweise der RAM-Kapazität und der Größe des Festplattenlaufwerks
- Ändern von Informationen zur Systemkonfiguration
- Einstellen oder Ändern von benutzerdefinierten Optionen, wie Benutzerpasswort, installierte Festplattentypen und Aktivieren oder Deaktivieren von Basisgeräten.

#### Themen:

- Startmenü
- Navigationstasten
- Startreihenfolge
- System-Setup-Optionen
- Aktualisieren des BIOS unter Windows
- System- und Setup-Kennwort

### Startmenü

Drücken Sie <F12>, wenn das Dell-Logo angezeigt wird, um ein einmaliges Startmenü mit einer Liste der gültigen Startgeräte für das System zu initiieren. Das Menü enthält darüber hinaus Diagnose- und BIOS-Setup-Optionen. Welche Geräte im Startmenü angezeigt werden, hängt von den startfähigen Geräten im System ab. Dieses Menü ist nützlich, wenn Sie versuchen, auf einem bestimmten Gerät zu starten oder die Diagnose für das System aufzurufen. Über das Systemstartmenü können Sie keine Änderungen an der im BIOS gespeicherten Startreihenfolge vornehmen.

Die Optionen sind:

- UEFI Boot:
- Windows Boot Manager
- Andere Optionen:
  - BIOS-Setup
  - BIOS Flash Update (BIOS-Flash-Aktualisierung)
  - Diagnostics (Diagnose)
  - Change Boot Mode Settings (Startmoduseinstellungen ändern)

## Navigationstasten

(i) ANMERKUNG: Bei den meisten Optionen im System-Setup werden Änderungen zunächst nur gespeichert und erst beim Neustart des Systems wirksam.

#### Tabelle 27. Navigationstasten

| Tasten           | Navigation                 |
|------------------|----------------------------|
| Pfeil nach oben  | Zurück zum vorherigen Feld |
| Pfeil nach unten | Weiter zum nächsten Feld   |

#### Tabelle 27. Navigationstasten (fortgesetzt)

| Tasten        | Navigation                                                                                                    |
|---------------|----------------------------------------------------------------------------------------------------|
| Eingabetaste  | Wählt einen Wert im ausgewählten Feld aus (falls vorhanden) oder<br>folgt dem Link in diesem Feld.                                                                                                    |
| Leertaste     | Öffnet oder schließt gegebenenfalls eine Dropdown-Liste.                                                                                                    |
| Registerkarte | Weiter zum nächsten Fokusbereich.                                                                                                    |
| Esc           | Wechselt zur vorherigen Seite, bis das Hauptfenster angezeigt<br>wird. Durch Drücken der Esc-Taste im Hauptfenster wird eine<br>Meldung angezeigt, die Sie auffordert, alle nicht gespeicherten<br>Änderungen zu speichern. Anschließend wird das System neu<br>gestartet. |

### Startreihenfolge

Mit der Startreihenfolge können Sie die vom System-Setup festgelegte Reihenfolge der Startgeräte umgehen und direkt von einem bestimmten Gerät (z. B. optisches Laufwerk oder Festplatte) starten. Während des Einschalt-Selbsttests (POST, Power-on Self Test), wenn das Dell Logo angezeigt wird, können Sie:

- Das System-Setup mit der F2-Taste aufrufen
- Einmalig auf das Startmenü durch Drücken der F12-Taste zugreifen.

Das einmalige Startmenü zeigt die Geräte an, die Sie starten können, einschließlich der Diagnoseoption. Die Optionen des Startmenüs lauten:

- Wechseldatenträger (soweit verfügbar)
- STXXXX-Laufwerk

(i) ANMERKUNG: XXXX gibt die Nummer des SATA-Laufwerks an.

- Optisches Laufwerk (soweit verfügbar)
- SATA-Festplattenlaufwerk (falls vorhanden)
- Diagnostics (Diagnose)

(i) ANMERKUNG: Bei Auswahl von Diagnostics wird der SupportAssist-Bildschirm angezeigt.

Der Startreihenfolgebildschirm zeigt auch die Optionen zum Zugriff auf den System-Setup-Bildschirm an.

## System-Setup-Optionen

() ANMERKUNG: Je nach und installierten Geräten werden die in diesem Abschnitt aufgeführten Elemente möglicherweise gar nicht oder anders als aufgeführt angezeigt.

### **Allgemeine Optionen**

#### **Tabelle 28. Allgemein**

| Option             | Beschreibung                                                                                                    |
|--------------------|----------------------------------------------------------------------------------------------------|
| System Information | <ul> <li>Zeigt die folgenden Informationen an:</li> <li>System Information (Systeminformationen): Angezeigt werden BIOS Version, Service<br/>Tag, Asset Tag, Ownership Tag, Manufacture Date, Ownership Date und Express<br/>Service Code (BIOS-Version, Service-Tag-Nummer, Systemkennnummer, Besitzkennnummer,<br/>Herstellungsdatum, Besitzdatum und der Express-Servicecode).</li> <li>Memory Information: Angezeigt werden Memory Installed, Memory Available, Memory<br/>Speed, Memory Channel Mode, Memory Technology, DIMM A Size und DIMM B Size.</li> </ul> |

#### Tabelle 28. Allgemein (fortgesetzt)

| Option                  | Beschreibung                                                                                                    |  |
|-------------------------|----------------------------------------------------------------------------------------------------|--|
|                         | <ul> <li>Processor Information (Prozessorinformationen): Angezeigt werden Processor Type, Core<br/>Count, Processor ID, Current Clock Speed, Minimum Clock Speed, Maximum Clock<br/>Speed, Processor L2 Cache, Processor L3 Cache, HT Capable und 64-Bit Technology<br/>(Prozessortyp, Kern-Anzahl, Prozessor-ID, Aktuelle Taktrate, Minimale Taktrate, Maximale<br/>Taktrate, Prozessor-L2-Cache, Prozessor-L3-Cache, HT-Fähigkeit und 64-Bit-Technologie.</li> <li>Device Information (Geräteinformationen): Angezeigt werden Primary HDD, M.2 PCIe<br/>SSD-0, LOM MAC Address, Video Controller, Video BIOS Version, Video Memory,<br/>Panel type, Native Resolution, Audio Controller, Wi-Fi Device und Bluetooth Device<br/>(Primäres Festplattenlaufwerk, M.2-PCIe-SSD-0, LOM-MAC-Adresse, Video-Controller, Video-<br/>BIOS-Version, Videospeicher, Bildschirmtyp, native Auflösung, Audio-Controller, WLAN-Gerät<br/>und Bluetooth-Gerät).</li> </ul> |  |
| Battery Information     | Zeigt den Akku-Ladezustand an und gibt an, ob das Netzteil installiert ist.                                                                                                    |  |
| Boot Sequence           | Ermöglicht es Ihnen festzulegen, in welcher Reihenfolge der Computer ein Betriebssystem auf den in dieser Liste angegebenen Geräten zu finden versucht.                                                                                                    |  |
| UEFI Boot Path Security | Mit dieser Option können Sie steuern, ob Benutzer beim Starten eines UEFI-Startpfads aus dem<br>F12-Systemstartmenü aufgefordert werden, ein Administratorkennwort einzugeben.<br>• Always, Except Internal HDD – Standardeinstellung<br>• Always, Except Internal HDD&PXE (Immer, außer interne HDD und PXE)<br>• Always (Immer)<br>• Never Open                                                                                                    |  |
| Date/Time               | Ermöglicht das Einstellen von Datum- und Uhrzeiteinstellungen. Änderungen an Systemdatum und -zeit werden sofort wirksam.                                                                                                    |  |

### Systeminformationen

#### Tabelle 29. System Configuration (Systemkonfiguration)

| Option            | Beschreibung                                                                                                    |
|-------------------|----------------------------------------------------------------------------------------------------|
| Integrated NIC    | <ul> <li>Gibt Ihnen die Möglichkeit, den integrierten LAN-Controller zu konfigurieren</li> <li>Disabled: Das interne LAN ist ausgeschaltet und für das Betriebssystem nicht sichtbar.</li> <li>Enabled: Das interne LAN ist aktiviert.</li> <li>Enabled w/PXE: Das interne LAN ist mit PXE-Start (Standardeinstellung) aktiviert.</li> </ul>                                                 |
| SATA Operation    | <ul> <li>Bietet Ihnen Möglichkeit, den Betriebsmodus des integrierten Festplatten-Controllers zu konfigurieren.</li> <li>Disabled (Deaktiviert) = Die SATA-Controller werden ausgeblendet</li> <li>AHCI: SATA ist für AHCI-Modus konfiguriert</li> <li>RAID ON (RAID ein): SATA ist für die Unterstützung des RAID-Modus konfiguriert. Diese Option ist standardmäßig ausgewählt.</li> </ul> |
| Drives            | <ul> <li>Bietet Ihnen die Möglichkeit, die verschiedenen integrierten Laufwerke zu aktivieren oder zu deaktivieren:</li> <li>SATA-2 (standardmäßig aktiviert)</li> <li>M.2 PCle SSD-0 (standardmäßig aktiviert)</li> </ul>                                                                                                    |
| Smart Reporting   | Dieses Feld steuert, ob während des Systemstarts Fehler zu den integrierten Festplatten gemeldet werden. Die Option <b>Enable Smart Reporting</b> (SMART-Berichte aktivieren) ist standardmäßig deaktiviert.                                                                                                    |
| USB Configuration | <ul> <li>Ermöglicht das Aktivieren oder Deaktivieren des integrierten USB-Controllers für:</li> <li>Enable USB Boot Support (USB-Start-Unterstützung aktivieren)</li> <li>Enable External USB Port</li> <li>Alle Optionen sind standardmäßig aktiviert.</li> </ul>                                                                                                    |

#### Tabelle 29. System Configuration (Systemkonfiguration) (fortgesetzt)

| Option                                   | Beschreibung                                                                                                    |
|------------------------------------------|----------------------------------------------------------------------------------------------------|
| Thunderbolt Adapter<br>Configuration     | <ul> <li>In diesem Bereich können Sie den Thunderbolt-Adapter konfigurieren.</li> <li>Thunderbolt – ist standardmäßig aktiviert</li> <li>Enable Thunderbolt Adapter Boot Support (Thunderbolt-Adapterstartunterstützung aktivieren)<br/>– ist deaktiviert</li> <li>No Security (Keine Sicherheit) – ist deaktiviert</li> <li>User Configuration (Benutzerkonfiguration) – standardmäßig aktiviert</li> <li>Secure Connect (Sicheres Verbinden) – ist deaktiviert</li> <li>Display Port and USB Only (Nur DisplayPort und USB) – ist deaktiviert</li> </ul>                                                                            |
| USB PowerShare                           | <ul> <li>Mit dieser Option wird das Verhalten der Funktion "USB PowerShare" konfiguriert.</li> <li>Enable USB PowerShare (USB PowerShare aktivieren) – standardmäßig deaktiviert</li> <li>Über diese Funktion können Benutzer externe Geräte, wie zum Beispiel Telefone und tragbare<br/>Musikplayer, mithilfe des gespeicherten Systembatteriestroms über den USB PowerShare-Port des<br/>Notebooks betreiben oder laden, während sich das Notebook im Ruhemodus befindet.</li> </ul>                                                                                                    |
| Audio                                    | <ul> <li>Ermöglicht das Aktivieren oder Deaktivieren des integrierten Audio-Controllers. Die Option Enable Audio (Audio aktivieren) ist standardmäßig ausgewählt.</li> <li>Enable Microphone (Mikrofon aktivieren)</li> <li>Enable Internal Speaker (Internen Lautsprecher aktivieren)</li> <li>Beide Optionen sind standardmäßig aktiviert.</li> </ul>                                                                                                    |
| Keyboard Illumination                    | <ul> <li>In diesem Feld kann die Betriebsart der Tastaturbeleuchtung ausgewählt werden. Die Helligkeit der<br/>Tastaturbeleuchtung lässt sich zwischen 0 % und 100 % einstellen. Die Optionen sind:</li> <li>Disabled (Deaktiviert)</li> <li>Dim (Dunkel)</li> <li>Bright (Hell) – standardmäßig aktiviert</li> </ul>                                                                                                    |
| Keyboard Backlight Timeout on<br>AC      | <ul> <li>Mit dieser Option wird die Helligkeit bei Netzbetrieb nach einer gewissen Zeitüberschreitung abgedunkelt. Die eigentliche Tastaturbeleuchtung ist nicht betroffen. Die Tastaturbeleuchtung unterstützt auch weiterhin die verschiedenen Beleuchtungsstufen. Dieses Feld hat Auswirkungen, wenn die Hintergrundbeleuchtung aktiviert ist. Die Optionen sind:</li> <li>5 sec (5 Sekunden)</li> <li>10 sec (10 Sekunden) – standardmäßig aktiviert</li> <li>15 sec (30 Sekunden)</li> <li>30 sec (30 Sekunden)</li> <li>1 min (1 Minute)</li> <li>5 min (5 Minuten)</li> <li>15 min (15 Minuten)</li> <li>Never Open</li> </ul> |
| Keyboard Backlight Timeout on<br>Battery | <ul> <li>Mit dieser Option wird die Helligkeit bei Akkubetrieb nach einer gewissen Zeitüberschreitung abgedunkelt. Die eigentliche Tastaturbeleuchtung ist nicht betroffen. Die Tastaturbeleuchtung unterstützt auch weiterhin die verschiedenen Beleuchtungsstufen. Dieses Feld hat Auswirkungen, wenn die Hintergrundbeleuchtung aktiviert ist. Die Optionen sind:</li> <li>5 sec (5 Sekunden)</li> <li>10 sec (10 Sekunden) – standardmäßig aktiviert</li> <li>15 sec (15 Sekunden)</li> <li>30 sec (30 Sekunden)</li> <li>1 min (1 Minute)</li> <li>5 min (5 Minuten)</li> <li>15 min (15 Minuten)</li> <li>Never Open</li> </ul> |
| Unobtrusive Mode                         | Enable Unobtrusive Mode (Hintergrundmodus aktivieren) – standardmäßig deaktiviert                                                                                                    |

#### Tabelle 29. System Configuration (Systemkonfiguration) (fortgesetzt)

| Option                   | Beschreibung                                                                                                    |
|--------------------------|----------------------------------------------------------------------------------------------------|
|                          | Wenn diese Option aktiviert ist, werden beim Drücken der Tasten Fn+Umsch+B alle Licht- und<br>Tonausgaben des Systems ausgeschaltet.<br>Drücken Sie Fn+Umsch+B erneut, um den normalen Betrieb wieder aufzunehmen.                                                                                                    |
| Miscellaneous Devices    | <ul> <li>Ermöglicht die Aktivierung oder Deaktivierung der folgenden Geräte:</li> <li>Enable Camera (Kamera aktivieren) – standardmäßig aktiviert</li> <li>Enable Hard Drive Free Fall (Fallschutzfunktion der Festplatte aktivieren) – standardmäßig aktiviert</li> <li>Enable Secure Digital (SD) Card (Secure Digital [SD]-Karte aktivieren) – standardmäßig aktiviert</li> <li>Secure Digital (SD) Card Boot (Start von SD-Karte)</li> <li>Secure Digital (SD) Card Read-Only Mode (SD-Karte in schreibgeschütztem Modus)</li> </ul> |
| MAC Address Pass-Through | <ul> <li>System Unique MAC Address (Eindeutige MAC-Adresse des Systems) – standardmäßig deaktiviert</li> <li>Integrated NIC 1 MAC Address (Integrierte NIC-1-MAC-Adresse)</li> <li>Disabled (Deaktiviert)</li> <li>Diese Funktion ersetzt die externe NIC-MAC-Adresse (in einem unterstützten Dock oder Dongle) durch die vom System ausgewählte MAC-Adresse. Als Standardoption wird die Passthrough-MAC-Adresse verwendet.</li> </ul>                                                                                                  |

### Video

#### Option Beschreibung

LCD Brightness Ermöglicht das Einstellen der Bildschirmhelligkeit je nach Energiequelle (On Battery [Akkubetrieb] und On AC [Betrieb am Stromnetz]). Die LCD-Helligkeit ist für Akku und Netzteil unabhängig. Sie kann mithilfe des Schiebereglers festgelegt werden.

(i) ANMERKUNG: Die Videoeinstellung wird nur angezeigt, wenn im System eine Videokarte installiert ist.

### Security (Sicherheit)

#### Tabelle 30. Security (Sicherheit)

| Option                  | Beschreibung                                                                                                    |
|-------------------------|----------------------------------------------------------------------------------------------------|
| Admin Password          | Ermöglicht das Einrichten, Ändern oder Löschen des Administratorkennworts (Admin).                                                                                                    |
| System Password         | Ermöglicht das Einrichten, Ändern oder Löschen des System-Kennworts.                                                                                                    |
| Internal HDD-2 Password | Ermöglicht das Festlegen, Ändern oder Löschen des Kennworts des systeminternen Festplattenlaufwerks (HDD).                                                                                                    |
| Strong Password         | Diese Option ermöglicht das Aktivieren oder Deaktivieren von sicheren Kennwörtern für das System.                                                                                                    |
| Password Configuration  | Ermöglicht die Steuerung der minimalen und maximalen Anzahl von Zeichen für das administrative<br>Kennwort und das Systemkennwort. Der zulässige Zeichenbereich liegt zwischen 4 und 32 Zeichen.                                                                                                    |
| Password Bypass         | <ul> <li>Mit dieser Option können Sie das Systemkennwort (Startkennwort) und die Eingabeaufforderungen für das Festplattenkennwort während eines Systemneustarts umgehen.</li> <li>Disabled (Deaktiviert) – Aufforderung zur Eingabe des System- und internen Festplattenkennworts, immer wenn diese eingerichtet werden. Diese Option ist standardmäßig aktiviert.</li> <li>Reboot Bypass (Neustartumgehung) — Aufforderungen zur Kennworteingabe bei Neustart (Warmstart) umgehen.</li> </ul> |

#### Tabelle 30. Security (Sicherheit) (fortgesetzt)

| Option                        | Beschreibung                                                                                                    |  |
|-------------------------------|----------------------------------------------------------------------------------------------------|--|
|                               | () ANMERKUNG: Das System fordert beim Einschalten (Kaltstart) immer zur Eingabe des<br>System- und internen Festplattenkennworts auf. Darüber hinaus fordert das System immer zur<br>Kennworteingabe für jede eventuell vorhandene Modulschacht-Festplatte auf.                                                                                                    |  |
| Password Change               | Mit dieser Option können Sie festlegen, ob Änderungen an den System- und<br>Festplattenkennwörtern erlaubt sein sollen, wenn ein Administrator-Kennwort festgelegt ist.                                                                                                    |  |
|                               | Allow Non-Admin Password Changes (Admin-fremde Kennwortänderungen erlauben) –<br>Diese Option ist standardmäßig aktiviert.                                                                                                    |  |
| UEFI Capsule Firmware Updates | Diese Option steuert, ob das System BIOS-Aktualisierungen über UEFI Capsule-<br>Aktualisierungspakete zulässt. Diese Option ist per Standardeinstellung ausgewählt. Ein Deaktivieren<br>dieser Option blockiert BIOS-Aktualisierungen über Dienste wie Microsoft Windows Update und<br>Linux Vendor Firmware Service (LVFS).                                                                                                    |  |
| TPM 2.0 Security              | <ul> <li>Hiermit können Sie steuern, ob das TPM (Trusted Platform Module, vertrauenswürdiges<br/>Plattformmodul) für das Betriebssystem sichtbar ist.</li> <li>TPM On (TPM Ein) (Standardeinstellung)</li> <li>Clear</li> <li>PPI Bypass for Enable Commands (PPI-Kennwortumgehung zum Aktivieren von Befehlen)</li> <li>PPI Bypass for Disable Commands (PPI-Kennwortumgehung zum Deaktivieren von Befehlen)</li> <li>PPI Bypass for Clear Commands</li> <li>Attestation Enable (Bestätigung aktivieren) (Standardeinstellung)</li> <li>Key Storage Enable (Schlüsselspeicher aktivieren) (Standardeinstellung)</li> <li>SHA-256 (Standardeinstellung)</li> <li>Wählen Sie eine Option:</li> <li>Disabled (Deaktiviert)</li> <li>Enabled (Aktiviert) (Standardeinstellung)</li> </ul> |  |
| Absolute                      | <ul> <li>Über dieses Feld können Sie die BIOS-Modulschnittstelle des optionalen Services "Absolute<br/>Persistence Module" von Absolute Software aktivieren, deaktivieren oder dauerhaft deaktivieren.</li> <li>Enabled (Aktiviert) – diese Option ist standardmäßig ausgewählt.</li> <li>Disabled (Deaktiviert)</li> <li>Permanently Disabled (Dauerhaft deaktiviert)</li> </ul>                                                                                                    |  |
| OROM Keyboard Access          | <ul> <li>Diese Option legt fest, ob Benutzer während des Startvorgangs den Option-ROM-<br/>Konfigurationsbildschirm über Hotkeys aufrufen können.</li> <li>Enabled (Aktiviert) (Standardeinstellung)</li> <li>Disabled (Deaktiviert)</li> <li>One Time Enable (Einmalig aktivieren)</li> </ul>                                                                                                    |  |
| Admin Setup Lockout           | Ermöglicht es, Benutzer vom Aufrufen des Setups abzuhalten, wenn ein Administratorpasswort festgelegt ist. Diese Option ist standardmäßig nicht aktiviert.                                                                                                    |  |
| Master Password Lockout       | Ermöglicht das Deaktivieren der Unterstützung für Masterpasswörter. Festplattenpasswörter müssen gelöscht werden, damit die Einstellungen geändert werden können. Diese Option ist standardmäßig nicht aktiviert.                                                                                                    |  |
| SMM Security Mitigation       | Ermöglicht das Aktivieren oder Deaktivieren der zusätzlichen UEFI-SMM-Sicherheitsmaßnahmen.<br>Diese Option ist standardmäßig nicht aktiviert.                                                                                                    |  |

### Sicherer Start

#### **Tabelle 31. Sicherer Start**

| Option             | Beschreibung                                                               |  |
|--------------------|----------------------------------------------------------------------------|--|
| Secure Boot Enable | Ermöglicht das Aktivieren oder Deaktivieren der Funktion 'Sicherer Start'. |  |
|                    | Secure Boot Enable                                                         |  |

#### Tabelle 31. Sicherer Start (fortgesetzt)

| Option                | Beschreibung                                                                                                    |
|-----------------------|----------------------------------------------------------------------------------------------------|
|                       | Option wurde nicht ausgewählt.                                                                                                    |
| Secure Boot Mode      | Ermöglicht Ihnen, das Verhaltens der sicheren Starts zu ändern, um eine Evaluierung oder<br>Durchsetzung von UEFI-Treibersignaturen zu ermöglichen.<br>• Bereitgestellter Mode (Standardeinstellung)<br>• Audit-Modus                                                                                                    |
| Expert Key Management | <ul> <li>Die Sicherheitsschlüssel-Datenbanken können nur bearbeitet werden, wenn sich das System im benutzerdefinierten Modus befindet. Die Option Enable Custom Mode (Benutzerdefinierten Modus aktivieren) ist standardmäßig deaktiviert. Die Optionen sind:</li> <li>PK (Standardeinstellung)</li> <li>KEK</li> <li>db</li> <li>dbx</li> <li>Bei aktivierter Option Custom Mode (Benutzerdefinierter Modus) werden die relevanten Optionen für PK, KEK, db und dbx angezeigt. Die Optionen sind:</li> <li>Save to File (In Datei speichern) – Speichert den Schlüssel in einer vom Benutzer ausgewählten Datei</li> <li>Replace from File (Aus Datei ersetzen) – Ersetzt den aktuellen Schlüssel durch einen Schlüssel aus einer vom Benutzer ausgewählten Datei</li> <li>Append from File (Aus Datei anhängen) – Fügt einen Schlüssel aus einer vom Benutzer ausgewählten Datei zur aktuellen Datenbank hinzu</li> <li>Delete (Löschen) – Löscht den ausgewählten Schlüssel</li> <li>Reset All Keys (Alle Schlüssel iöschen) – Löscht alle Schlüssel</li> <li>ANMERKUNG: Wenn Sie den benutzerdefinierten Modus deaktivieren, werden sämtliche Änderungen entfernt und die Schlüssel werden die Standardeinstellungen wiederherstellen.</li> </ul> |

### **Intel Software Guard Extensions**

#### Tabelle 32. Intel Software Guard Extensions

| Option              | Beschreibung                                                                                                    |
|---------------------|----------------------------------------------------------------------------------------------------|
| Intel SGX Enable    | Ermöglicht die Bereitstellung einer sicheren Umgebung für die<br>Ausführung von Codes bzw. die Speicherung vertraulicher<br>Informationen im Kontext des Hauptbetriebssystems. |
|                     | Klicken Sie auf eine der folgenden Optionen:                                                                                                    |
|                     | <ul> <li>Deaktiviert</li> <li>Enabled (Aktiviert)</li> <li>Software controlled – Standardeinstellung</li> </ul>                                                                |
| Enclave Memory Size | Mit dieser Option wird <b>SGX Enclave Reserve Memory Size</b> festgelegt.                                                                                                    |
|                     | Klicken Sie auf eine der folgenden Optionen:                                                                                                    |
|                     | <ul> <li>32 MB</li> <li>64 MB</li> <li>128 MB – Standard</li> </ul>                                                                                                    |

### **Performance (Leistung)**

#### Tabelle 33. Performance (Leistung)

| Option               | Beschreibung                                                                                                    |
|----------------------|----------------------------------------------------------------------------------------------------|
| Multi Core Support   | In diesem Feld wird angegeben, ob einer oder alle Cores des<br>Prozesses aktiviert sind. Die Leistung mancher Anwendungen<br>verbessert sich mit zusätzlichen Cores. |
|                      | <ul> <li>All – Standardeinstellung</li> <li>1</li> <li>2</li> <li>3</li> </ul>                                                                                       |
| Intel SpeedStep      | Ermöglicht das Aktivieren oder Deaktivieren des Intel SpeedStep-<br>Modus für den Prozessor.                                                                         |
|                      | Enable Intel SpeedStep (Intel SpeedStep aktivieren)                                                                                                    |
|                      | Diese Option ist standardmäßig aktiviert.                                                                                                    |
| C-States Control     | Bietet Ihnen die Möglichkeit, die zusätzlichen Prozessor-<br>Ruhezustände zu aktivieren oder zu deaktivieren.                                                        |
|                      | C-States (C-Zustände)                                                                                                    |
|                      | Diese Option ist standardmäßig aktiviert.                                                                                                    |
| Intel TurboBoost     | Ermöglicht das Aktivieren oder Deaktivieren des Intel TurboBoost-<br>Modus für den Prozessor.                                                                        |
|                      | Enable Intel TurboBoost (Intel TurboBoost aktivieren)                                                                                                    |
|                      | Diese Option ist standardmäßig aktiviert.                                                                                                    |
| Hyper-Thread Control | Ermöglicht das Aktivieren oder Deaktivieren von HyperThreading im Prozessor.                                                                                         |
|                      | <ul> <li>Disabled (Deaktiviert)</li> <li>Enabled – Standardeinstellung</li> </ul>                                                                                    |

## Energiemanagement

| Option              | Beschreibung                                                                                                    |
|---------------------|----------------------------------------------------------------------------------------------------|
| AC Behavior         | Ermöglicht die Aktivierung oder Deaktivierung des automatischen Einschaltens des Computers, wenn das Netzteil angeschlossen ist.                                                                                                    |
|                     | Standardeinstellung: Wake on AC (Bei Netzanschluss reaktivieren) ist nicht aktiviert.                                                                                                    |
| Enable Intel Speed  | Enable Intel Speed Shift Technology                                                                                                    |
| Shift Technology    | Standardeinstellung: Enabled (Aktiviert)                                                                                                    |
| Auto On Time        | <ul> <li>Ermöglicht das Festlegen der Zeit zum automatischen Einschalten des Computers. Die Optionen sind:</li> <li>Deaktiviert</li> <li>Every Day (Jeden Tag)</li> <li>Weekdays (Wochentags)</li> <li>Select Days (Tage auswählen)</li> </ul> |
|                     | Standardeinstellung: Disabled (Deaktiviert)                                                                                                    |
| USB Wake<br>Support | Ermöglicht die Aktivierung von USB-Geräten, um das System aus dem Standby-Modus zu holen.                                                                                                    |

| Option                                      | Beschreibung                                                                                                    |
|---------------------------------------------|----------------------------------------------------------------------------------------------------|
|                                             | ANMERKUNG: Diese Funktion kann nur dann verwendet werden, wenn ein Netzteil angeschlossen<br>ist. Wenn der Netzadapter im Standby-Modus entfernt wird, deaktiviert das System-Setup die<br>Energieversorgung aller USB-Anschlüsse, um Energie zu sparen.                                                                                                    |
|                                             | <ul> <li>Enable USB Wake Support (USB Wake Support aktivieren)</li> </ul>                                                                                                    |
| Wireless Radio<br>Control                   | Wenn diese Funktion aktiviert ist, wird die Verbindung des Systems mit einem kabelgebundenen Netzwerk<br>erkannt, woraufhin die ausgewählte Funkverbindungen (WLAN und/oder WWAN) deaktiviert wird.<br>• Control WLAN Radio (WLAN-Radio steuern) – ist deaktiviert                                                                                                    |
| Wake on LAN                                 | <ul> <li>Ermöglicht die Aktivierung oder Deaktivierung der Funktion, die den Computer aus dem Off-Zustand (Aus) hochfährt, wenn dies durch ein LAN-Signal ausgelöst wird.</li> <li>Deaktiviert</li> <li>LAN Only (Nur LAN)</li> <li>LAN with PXE Boot (LAN mit PXE-Start)</li> </ul>                                                                                                    |
|                                             | Standardeinstellung: Disabled (Deaktiviert)                                                                                                    |
| Block Sleep                                 | Diese Option ermöglicht das Blockieren des Energiesparmodus in Betriebssystemumgebungen. Wenn die Option<br>aktiviert ist, schaltet das System nicht in den Ruhemodus.                                                                                                    |
|                                             | Block Sleep (Ruhemodus blockieren) – ist deaktiviert                                                                                                    |
| Peak Shift                                  | <ul> <li>Mit dieser Option können Sie den Stromverbrauch während Spitzenauslastungszeiten minimieren. Wenn Sie diese Option aktivieren, läuft das System nur über Akku, selbst wenn der Netzadapter angeschlossen ist.</li> <li>Enable Peak Shift – ist deaktiviert</li> <li>Set battery threshold (Schwellenwert für Akku festlegen) (15 % bis 100 %) – 15 % (standardmäßig aktiviert)</li> </ul>                                                                                                    |
| Advanced<br>Battery Charge<br>Configuration | Diese Option ermöglicht es Ihnen, die Batterieladekapazität zu maximieren. Wenn Sie diese Option aktivieren,<br>verwendet das System während der arbeitsfreien Zeit den Standard-Ladealgorithmus und andere Methoden, um<br>die Akkuladekapazität zu verbessern.                                                                                                    |
|                                             | Enable Advanced Battery Charge Mode – ist deaktiviert                                                                                                    |
| Primary<br>Battery Charge<br>Configuration  | <ul> <li>Ermöglicht die Auswahl des Lademodus für den Akku. Die Optionen sind:</li> <li>Adaptiv – standardmäßig aktiviert.</li> <li>Standard – Lädt den Akku mit einer Standardrate vollständig auf.</li> <li>ExpressCharge (Schnellladevorgang) – Der Akku kann mithilfe der Schnellladetechnologie von Dell innerhalb einer kürzeren Zeit geladen werden.</li> <li>Primarily AC use (Primäre Wechselstromverwendung).</li> <li>Custom</li> <li>Bei Auswahl von Custom Charge (Benutzerdefinierter Ladevorgang) können Sie auch Custom Charge Start (Start des benutzerdefinierten Ladevorgangs) und Custom Charge Stop (Stopp des benutzerdefinierten Ladevorgangs) konfigurieren.</li> <li>(1) ANMERKUNG: Unter Umständen stehen nicht für jede Batterie alle Lademodi zur Verfügung. Um diese Option zu aktivieren, deaktivieren Sie die Option Advanced Battery Charge Configuration (Erweiterte Aldwardekarfigurention)</li> </ul> |

### **POST-Funktionsweise**

OptionBeschreibungAdapter WarningsErmöglicht die Aktivierung oder Deaktivierung der Warnmeldungen des System-Setup-Programms (BIOS) beim<br/>Verwenden bestimmter Netzteile.<br/>Standardeinstellung: Enable Adapter Warnings (Netzteilwarnungen aktivieren)Numlock EnableErmöglicht die Aktivierung der NumLock-Option beim Start des Computers.<br/>Enable Network (Netzwerk aktivieren). Diese Option ist standardmäßig aktiviert.

| Option                                       | Beschreibung                                                                                                    |
|----------------------------------------------|----------------------------------------------------------------------------------------------------|
| Fn Lock Options                              | <ul> <li>Ermöglicht Ihnen, mit der Tastenkombination "Fn+Esc" für das primäre Verhalten der F1-F12-Tasten zwischen den Standard- und sekundären Funktionen zu wechseln. Wenn Sie diese Option deaktivieren, können Sie für das primäre Verhalten dieser Tasten nicht dynamisch zwischen den Standard- und sekundären Funktionen wechseln. Folgende Optionen stehen zur Verfügung:</li> <li>Fn Lock (Fn-Sperre) – standardmäßig aktiviert</li> <li>Sperrmodus aktiviert/sekundär – standardmäßig aktiviert</li> <li>Lock Mode Disable/Standard (Sperrmodus deaktiviert/Standard)</li> </ul> |
| Fastboot                                     | Ermöglicht die Beschleunigung des Startvorgangs durch Umgehung einiger der Kompatibilitätsschritte. Die<br>Optionen sind:<br>Minimal<br>Thorough – standardmäßig aktiviert<br>Auto                                                                                                    |
| Extended BIOS<br>POST Time                   | <ul> <li>Ermöglicht die Einrichtung einer weiteren Verzögerung vor dem Systemstart. Die Optionen sind:</li> <li>0 Sekunden – standardmäßig aktiviert.</li> <li>5 Sekunden</li> <li>10 Sekunden</li> </ul>                                                                                                    |
| Full Screen Logo<br>(Vollbildschirmlog<br>o) | <ul> <li>Enable Full Screen Logo (Vollbildschirmlogo aktivieren) – deaktiviert</li> </ul>                                                                                                    |
| Warnungen und<br>Fehler                      | <ul> <li>Prompt on warnings and errors (Eingabeaufforderung bei Warnungen und Fehlern) – standardmäßig aktiviert</li> <li>Bei Warnungen fortfahren</li> <li>Continue on Warnings and Errors (Bei Warnungen und Fehlern fortfahren)</li> </ul>                                                                                                    |

### Verwaltungsfunktionen

| Option                  | Beschreibung                                                                                                    |
|-------------------------|----------------------------------------------------------------------------------------------------|
| Intel AMT<br>Capability | <ul> <li>Hiermit können Sie AMT bereitstellen und festlegen, ob die Funktion "MEBx-Hotkey" während des Systemstarts aktiviert werden soll.</li> <li>Deaktiviert</li> <li>Enabled (Aktiviert) – Standardeinstellung</li> <li>Restrict MEBx Access</li> </ul> |
| USB Provision           | Wenn Intel AMT aktiviert ist, kann es unter Verwendung der lokalen Bereitstellungsdatei über ein USB-<br>Speichergerät bereitgestellt werden.<br>• Enable USB Provision (USB-Bereitstellung aktivieren) – standardmäßig deaktiviert                         |
| MEBX Hotkey             | <ul><li>Hiermit können Sie festlegen, ob die Funktion "MEBx-Hotkey" während des Systemstarts aktiviert werden soll.</li><li>Enable MEBx hotkey (MEBx-Hotkey aktivieren) – standardmäßig aktiviert</li></ul>                                                 |

### Unterstützung der Virtualisierung

| Option            | Beschreibung                                                                                                    |
|-------------------|----------------------------------------------------------------------------------------------------|
| Virtualisierung   | Dieses Feld legt fest, ob ein Virtual Machine Monitor (VMM) die bedingungsabhängige Hardwarefunktionen der<br>Intel-Virtualisierungstechnologie nutzen kann.            |
|                   | Intel-Virtualisierungstechnik aktivieren – standardmäßig aktiviert.                                                                                                    |
| VT for Direct I/O | Aktiviert oder deaktiviert die Nutzung der von Intel® VT für direkte I/O bereitgestellten zusätzlichen Hardware-<br>Funktionen durch den VMM (Virtual Machine Monitor). |
|                   | Enable VT for Direct I/O (VT für direkte I/O aktivieren) – standardmäßig aktiviert.                                                                                     |

#### Option Beschreibung

**Trusted Execution** Diese Option legt fest, ob ein Measured Virtual Machine Monitor (MVMM) die zusätzlichen Hardwarefunktionen der Intel Trusted Execution-Technik nutzen kann. Das TPM, die Virtualisierungstechnologie und die Virtualisierungstechnologie für direkte I/O müssen aktiviert sein, um diese Funktion verwenden zu können.

Trusted Execution (Vertrauenswürdige Ausführung) – standardmäßig deaktiviert.

### **Wireless**

#### Optionsbeschr eibung

Enable

Wireless Device Ermöglicht die Aktivierung oder Deaktivierung der internen Funkgeräte.

- WLAN
  - Bluetooth

Alle Optionen sind standardmäßig aktiviert.

### Wartungsbildschirm

| Option                 | Beschreibung                                                                                                    |
|------------------------|----------------------------------------------------------------------------------------------------|
| Service-Tag            | Zeigt die Service-Tag-Nummer des Computers an.                                                                                                    |
| Bestands-Tag           | Ermöglicht es, eine Systemkennnummer zu definieren, wenn noch keine festgelegt wurde. Diese Option ist<br>standardmäßig nicht aktiviert.                                                                                                    |
| BIOS Downgrade         | Dieses Feld steuert den Flash-Vorgang der Systemfirmware auf frühere Versionen. Die Option "Allow BIOS-<br>Downgrade" (BIOS-Downgrade gestatten) ist standardmäßig aktiviert.                                                                                                    |
| Data Wipe              | <ul> <li>Dieses Feld ermöglicht es NutzerInnen, Daten von allen internen Speichergeräten sicher zu löschen. Die Option<br/>"Wipe on Next boot" (Beim nächsten Start löschen) ist nicht standardmäßig aktiviert. Es folgt eine Liste mit<br/>betroffenen Geräten:</li> <li>Interne SATA HDD/SSD</li> <li>Interne M.2-SATA-SDD</li> <li>Interne M.2-PCIe-SSD</li> <li>Internal eMMC</li> </ul>                                                                  |
| BIOS Recovery          | <ul> <li>Diese Option ermöglicht es dem Nutzer, bestimmte beschädigte BIOS-Bedingungen von einer<br/>Wiederherstellungsdatei auf der primären Festplatte des Benutzers oder von einem externen USB-Stick<br/>wiederherzustellen.</li> <li>BIOS Recovery from Hard Drive (BIOS-Wiederherstellung von Festplatte) – standardmäßig aktiviert</li> <li>Always perform integrity check (Integritätsprüfung immer ausführen) – standardmäßig deaktiviert</li> </ul> |
| First Power On<br>Date | <ul> <li>Mit dieser Option können Sie das Besitzdatum einstellen.</li> <li>Set Ownership Date (Besitzdatum einstellen) – standardmäßig deaktiviert</li> </ul>                                                                                                    |

### Systemprotokolle

| Option         | Beschreibung                                                                                |
|----------------|---------------------------------------------------------------------------------------------|
| BIOS Events    | Ermöglicht das Anzeigen und Löschen von POST-Ereignissen des System-Setup-Programms (BIOS). |
| Thermal Events | Ermöglicht das Anzeigen und Löschen der Ereignisse des System-Setup (Temperatur).           |
| Power Events   | Ermöglicht das Anzeigen und Löschen der Ereignisse des System-Setup (Strom).                |

## **Aktualisieren des BIOS unter Windows**

Es wird empfohlen, Ihr BIOS (System-Setup) beim Austauschen der Hauptplatine oder wenn eine Aktualisierung verfügbar ist, zu aktualisieren.

() ANMERKUNG: Wenn BitLocker aktiviert ist, muss es vor dem Aktualisieren des System-BIOS vorübergehend deaktiviert und nach der BIOS-Aktualisierung wieder aktiviert werden.

VORSICHT: Wenn BitLocker vor der Aktualisierung des BIOS nicht ausgesetzt wird, wird beim nächsten Neustart des Systems der BitLocker-Schlüssel nicht erkannt. Sie werden dann aufgefordert, den Wiederherstellungsschlüssel einzugeben, um fortfahren zu können, und das System fordert Sie bei jedem Neustart erneut dazu auf. Wenn der Wiederherstellungsschlüssel nicht bekannt ist, kann dies zu Datenverlust oder einer unnötigen Neuinstallation des Betriebssystems führen.

- 1. Den Computer neu starten.
- 2. Rufen Sie die Website Dell.com/support auf.
  - Geben Sie die Service Tag (Service-Tag-Nummer) oder den Express Service Code (Express-Servicecode) ein und klicken Sie auf Submit (Absenden).
  - Klicken Sie auf **Detect Product** und befolgen Sie die Anweisungen auf dem Bildschirm.
- 3. Wenn Sie das Service-Tag nicht finden oder ermitteln können, klicken Sie auf Choose from all products.
- 4. Wählen Sie die Kategorie Products aus der Liste aus.

(i) ANMERKUNG: Wählen Sie die entsprechende Kategorie aus, um zur Produktseite zu gelangen.

- 5. Wählen Sie Ihr Computermodell aus. Die Seite Product Support (Produktunterstützung) wird auf Ihrem Computer angezeigt.
- Klicken Sie auf Get drivers und klicken Sie auf Drivers and Downloads. Der Abschnitt "Drivers and Downloads" wird angezeigt.
- 7. Klicken Sie auf Find it myself.
- 8. Klicken Sie auf BIOS zur Anzeige der BIOS-Versionen.
- 9. Suchen Sie die neueste BIOS-Datei und klicken Sie auf Download.
- Wählen Sie im Fenster Please select your download method below die bevorzugte Download-Methode aus. Klicken Sie dann auf Download Now.
  - Das Fenster File Download (Dateidownload) wird angezeigt.
- 11. Klicken Sie auf Save (Speichern), um die Datei auf Ihrem Computer zu speichern.
- Klicken Sie auf Run (Ausführen), um die aktualisierten BIOS-Einstellungen auf Ihrem Computer zu speichern. Befolgen Sie die Anweisungen auf dem Bildschirm.

### Aktualisieren des BIOS auf Systemen mit aktiviertem BitLocker

VORSICHT: Wenn BitLocker vor der Aktualisierung des BIOS nicht ausgesetzt wird, wird beim nächsten Neustart des Systems der BitLocker-Schlüssel nicht erkannt. Sie werden dann aufgefordert, den Wiederherstellungsschlüssel einzugeben, um fortfahren zu können, und das System fordert Sie bei jedem Neustart erneut dazu auf. Wenn der Wiederherstellungsschlüssel nicht bekannt ist, kann dies zu Datenverlust oder einer unnötigen Neuinstallation des Betriebssystems führen. Weitere Informationen zu diesem Thema finden Sie im Knowledge-Artikel: Aktualisieren des BIOS auf Dell Systemen mit aktiviertem BitLocker

### Aktualisieren des System-BIOS unter Verwendung eines USB-Flashlaufwerks

Wenn das System Windows nicht laden kann und eine Aktualisierung des BIOS weiterhin erforderlich ist, laden Sie die BIOS-Datei mithilfe eines anderen Systems herunter und speichern Sie sie auf einem bootfähigen USB-Flashlaufwerk.

- (i) ANMERKUNG: Sie müssen ein bootfähiges USB-Flashlaufwerk verwenden. Im folgenden Artikel finden Sie weitere Informationen zum Erstellen eines startfähigen USB-Flash-Laufwerks mithilfe von Dell Diagnostic Deployment Package (DDDP)
- 1. Laden Sie die EXE-Datei für die BIOS-Aktualisierung auf einem anderen System herunter.

- 2. Kopieren Sie die Datei, zum Beispiel O9010A12.EXE, auf das bootfähige USB-Flashlaufwerk.
- 3. Setzen Sie das USB-Flashlaufwerk in den entsprechenden Steckplatz des Systems ein, auf dem die BIOS-Aktualisierung erforderlich ist.
- 4. Starten Sie das System neu und drücken Sie F12, wenn das Dell Logo angezeigt wird, um das einmalige Startmenü anzuzeigen.
- 5. Wählen Sie mithilfe der Pfeiltasten **USB-Speichergerät** aus und klicken Sie auf **Eingabe**.
- 6. Das System startet die Diag C:\>-Eingabeaufforderung.
- 7. Führen Sie die Datei aus, indem Sie den vollständigen Dateinamen eingeben, zum Beispiel O9010A12.exe, und drücken Sie die **Eingabetaste**.
- 8. Das Dienstprogramm für die BIOS-Aktualisierung wird geladen. Folgen Sie den Anweisungen am Bildschirm.

| Flash BIOS         |                  |  |
|--------------------|------------------|--|
| System BIOS Inform | ition            |  |
| System             | Latitude 3301    |  |
| Revision:          | 1.12.1           |  |
| Vendor:            | Dell             |  |
| Power Status:      | Okay             |  |
| Flash from file    |                  |  |
| BIOS update file:  | «None selected»  |  |
| System             | «Norse selected» |  |
| Revision:          | «None selected»  |  |
| Vendor:            | -None selected>  |  |
| Options:           |                  |  |
|                    |                  |  |
|                    |                  |  |
|                    |                  |  |
|                    |                  |  |
| Cancel Update      |                  |  |

Abbildung 1. Bildschirm für die DOS-BIOS-Aktualisierung

## System- und Setup-Kennwort

#### Tabelle 34. System- und Setup-Kennwort

| Kennworttyp                      | Beschreibung                                                                                                    |
|----------------------------------|----------------------------------------------------------------------------------------------------|
| System password (Systemkennwort) | Dies ist das Kennwort, das Sie zur Anmeldung beim System<br>eingeben müssen.                                                  |
| Setup password (Setup-Kennwort)  | Dies ist das Kennwort, das Sie für den Zugriff auf und Änderungen<br>an den BIOS-Einstellungen des Computers eingeben müssen. |

Sie können ein Systemkennwort und ein Setup-Kennwort zum Schutz Ihres Computers erstellen.

VORSICHT: Die Kennwortfunktionen bieten einen gewissen Schutz für die auf dem System gespeicherten Daten.

VORSICHT: Wenn Ihr Computer nicht gesperrt und unbeaufsichtigt ist, kann jede Person auf die auf dem System gespeicherten Daten zugreifen.

(i) ANMERKUNG: System- und Setup-Kennwortfunktionen sind deaktiviert

### Zuweisen eines System-Setup-Kennworts

Sie können ein neues **System or Admin Password** (System- oder Administratorkennwort) nur zuweisen, wenn der Zustand **Not Set** (Nicht eingerichtet) ist.

Um das System-Setup aufzurufen, drücken Sie unmittelbar nach dem Einschaltvorgang oder Neustart die Taste F2.

- 1. Wählen Sie im Bildschirm System BIOS (System-BIOS) oder System Setup (System-Setup) die Option Security (Sicherheit) aus und drücken Sie die Eingabetaste.
  - Der Bildschirm Security (Sicherheit) wird angezeigt.
- 2. Wählen Sie System/Admin Password (System-/Administratorkennwort) und erstellen Sie ein Passwort im Feld Enter the new password (Neues Passwort eingeben).

Verwenden Sie zum Zuweisen des Systemkennworts die folgenden Richtlinien:

- Kennwörter dürfen aus maximal 32 Zeichen bestehen.
- Das Kennwort darf die Zahlen 0 bis 9 enthalten.
- Die folgenden Sonderzeichen sind zulässig: Leerzeichen, ("), (+), (,), (-), (.), (/), (;), ([), (\), (]), (`).
- 3. Geben Sie das Systemkennwort ein, das Sie zuvor im Feld Neues Kennwort bestätigen eingegeben haben, und klicken Sie auf OK.
- 4. Drücken Sie die Taste Esc. Eine Meldung fordert Sie zum Speichern der Änderungen auf.
- 5. Drücken Sie Y, um die Änderungen zu speichern. Der Computer wird neu gestartet.

### Löschen oder Ändern eines vorhandenen System-Setup-Kennworts

Stellen Sie sicher, dass der **Password Status** (Kennwortstatus) im System-Setup auf "Unlocked" (Entsperrt) gesetzt ist, bevor Sie versuchen, das vorhandene System- und Setup-Kennwort zu löschen oder zu ändern. Wenn die Option **Password Status** (Kennwortstatus) auf "Locked" (Gesperrt) gesetzt ist, kann ein vorhandenes System- und/oder Setup-Kennwort nicht gelöscht oder geändert werden.

Um das System-Setup aufzurufen, drücken Sie unmittelbar nach dem Einschaltvorgang oder Neustart die Taste F2.

- Wählen Sie im Bildschirm System BIOS (System-BIOS) oder System Setup (System-Setup) die Option System Security (Systemsicherheit) aus und drücken Sie die Eingabetaste. Der Bildschirm System Security (Systemsicherheit) wird angezeigt.
- Überprüfen Sie im Bildschirm System Security (Systemsicherheit), dass die Option Password Status (Kennwortstatus) auf
- Unlocked (Nicht gesperrt) gesetzt ist.
- 3. Wählen Sie die Option Systemkennwort aus, ändern oder löschen Sie das vorhandene Systemkennwort und drücken Sie die Eingabetaste oder Tabulatortaste.
- 4. Wählen Sie die Option Setup-Kennwort aus, ändern oder löschen Sie das vorhandene Setup-Kennwort und drücken Sie die Eingabetaste oder die Tabulatortaste.
  - () ANMERKUNG: Wenn Sie das Systemkennwort und/oder Setup-Kennwort ändern, geben Sie das neue Passwort erneut ein, wenn Sie dazu aufgefordert werden. Wenn Sie das Systemkennwort und Setup-Kennwort löschen, bestätigen Sie die Löschung, wenn Sie dazu aufgefordert werden.
- 5. Drücken Sie die Taste Esc. Eine Meldung fordert Sie zum Speichern der Änderungen auf.
- 6. Drücken Sie Y, um die Änderungen zu speichern und das System-Setup zu verlassen. Der Computer wird neu gestartet.

# Wie Sie Hilfe bekommen

#### Themen:

Kontaktaufnahme mit Dell

## Kontaktaufnahme mit Dell

(i) ANMERKUNG: Wenn Sie über keine aktive Internetverbindung verfügen, so finden Sie Kontaktinformationen auf der Eingangsrechnung, dem Lieferschein, der Rechnung oder im Dell Produktkatalog.

Dell bietet verschiedene Optionen für Online- und Telefonsupport an. Die Verfügbarkeit ist abhängig von Land und Produkt und einige Dienste sind in Ihrem Gebiet möglicherweise nicht verfügbar. So erreichen Sie den Vertrieb, den Technischen Support und den Kundendienst von Dell:

- 1. Rufen Sie die Website Dell.com/support auf.
- 2. Wählen Sie Ihre Supportkategorie.
- 3. Wählen Sie das Land bzw. die Region in der Drop-Down-Liste Land oder Region auswählen am unteren Seitenrand aus.
- 4. Klicken Sie je nach Bedarf auf den entsprechenden Service- oder Support-Link.